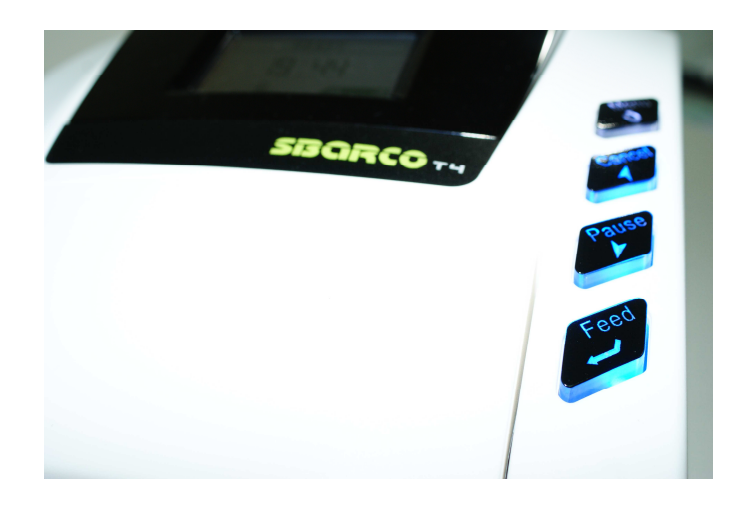

### T4 series user's manual

Version: 2.2

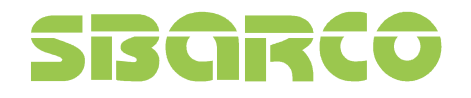

### Table of contents

| 1. Introduction                                   | 1  |
|---------------------------------------------------|----|
| 1.1 In the box                                    | 1  |
| 1.2 T4 Printer Features                           | 2  |
| 1.2.1 Front view                                  | 2  |
| 1.2.2 Rear view                                   | 2  |
| 1.2.3 Interior view                               | 3  |
| 1.3 T4e Printer Features                          | 4  |
| 1.3.1 Front view                                  | 4  |
| 1.3.2 Rear view                                   | 4  |
| 1.3.3 Interior view                               | 5  |
| 2. Getting start                                  | 6  |
| 2.1 Loading the ribbon                            | 6  |
| 2.2 Loading the media                             | 10 |
| 2.3 T4 Connecting interfaces                      | 14 |
| 2.3.1 Centronics port (Parallel port)             | 14 |
| 2.3.2 RS-232 port (Serial port)                   | 14 |
| 2.3.3 USB Slave                                   | 15 |
| 2.3.4 Ethernet (Option)                           | 15 |
| 2.4 T4e Connecting interfaces                     | 16 |
| 2.4.1 USB Slave                                   | 16 |
| 2.4.2 Ethernet (Option)                           | 16 |
| 2.5 Power on the printer                          | 17 |
| 2.6 T4 Control panel                              | 17 |
| 2.6 T4 Control panel                              |    |
| 2.7 T4e Control panel                             | 20 |
| The key functions are available in Function mode: | 21 |
| 3. Printer options                                | 22 |
| 3.1 Peeler installation                           | 22 |
| 3.2 Cutter installation                           | 29 |
| 4. LCD screen icons                               | 35 |
| 4.1 LCD screen information                        | 35 |
| 4.2 Graphic symbol on LCD screen                  |    |
| 5. Configuration                                  |    |
| 5.1 Menu structure                                |    |
| 5.2 Parameters setup                              | 40 |

# SIBCIRCO

| 5.2.1 User Setup                                   | 40 |
|----------------------------------------------------|----|
| 5.2.2 Communication setup                          | 40 |
| 5.2.3 Print Setup                                  | 42 |
| 5.2.4 Test                                         | 44 |
| 5.2.5 Memory                                       | 44 |
| 5.2.6 Form                                         | 44 |
| 5.2.7 Warning message                              | 45 |
| 5.2.8 Printer status                               | 46 |
| 6. Troubleshooting                                 | 47 |
| 6.1 LCD error message                              | 47 |
| 7. Specifications                                  | 48 |
| 7.1 T4 series general specifications               | 48 |
| 7.2 Universal Serial Bus (USB) port pin assignment | 50 |
| 7.3 Serial port pin assignment                     | 51 |
| 7.4 Ethernet module port pin assignment            | 51 |
| Appendix A                                         | 52 |

# SBARCO

### About this user's manual

Firstly, thank you for purchasing Sbarco's T4 series printer. T4 printer could provide you a reliable, easy and clear way to print all kind of labels and barcodes you need.

This user's manual is described with a large quantity of illustrations, let the users understand, step by step, how to work this printer to its best. This manual includes also the troubleshooting section which could provide a pre-way to eliminate or find out the troubles, without the help of technician. If users still cannot banish the troubles from the printer, please contact directly the distributors.

# SBARCO

#### 1. Introduction

#### 1.1 In the box

After unpacking, please inspect carefully and make sure that you receive all the necessary parts as below:

- ✓ Printer
- ✓ Power supply
- ✓ Power Cord (varies by country)
- ✓ Software CD ROM
- ✓ Quick start guide
- ✓ USB cable

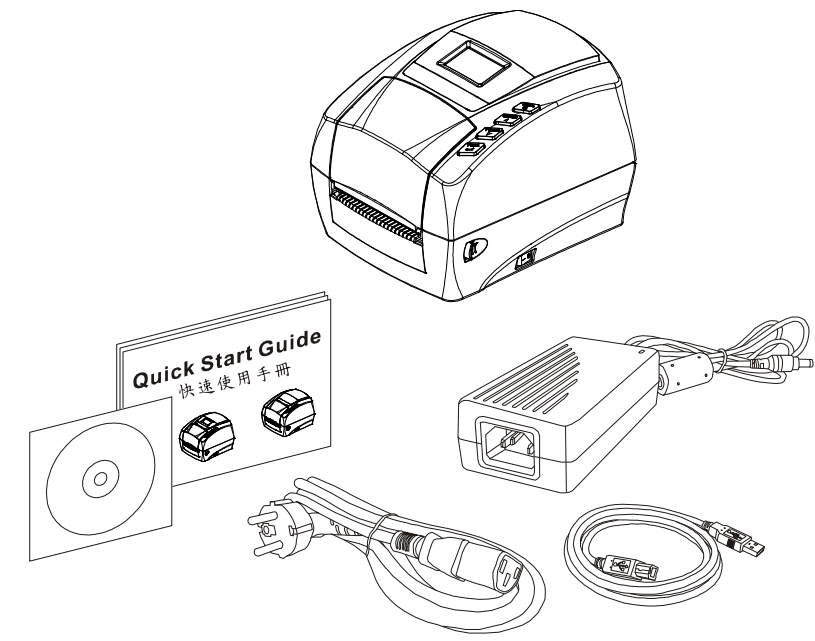

If any parts are missing, please contact the service department of your distributor.

Save the carton and all packing materials in case you need to reship back.

### SIBCIRCO

#### **1.2 T4 Printer Features**

1.2.1 Front view

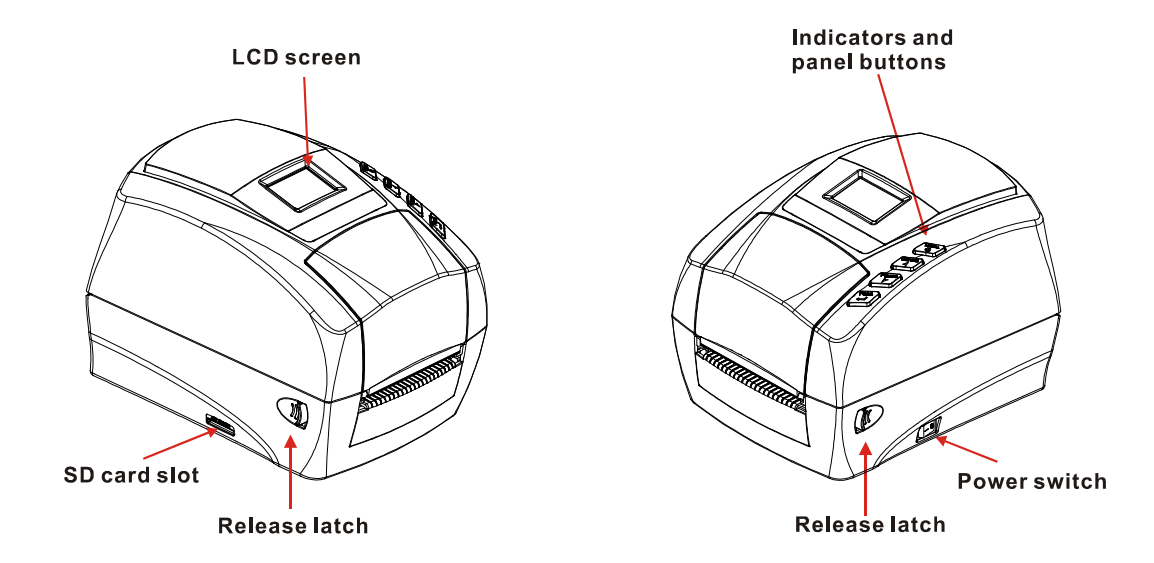

1.2.2 Rear view

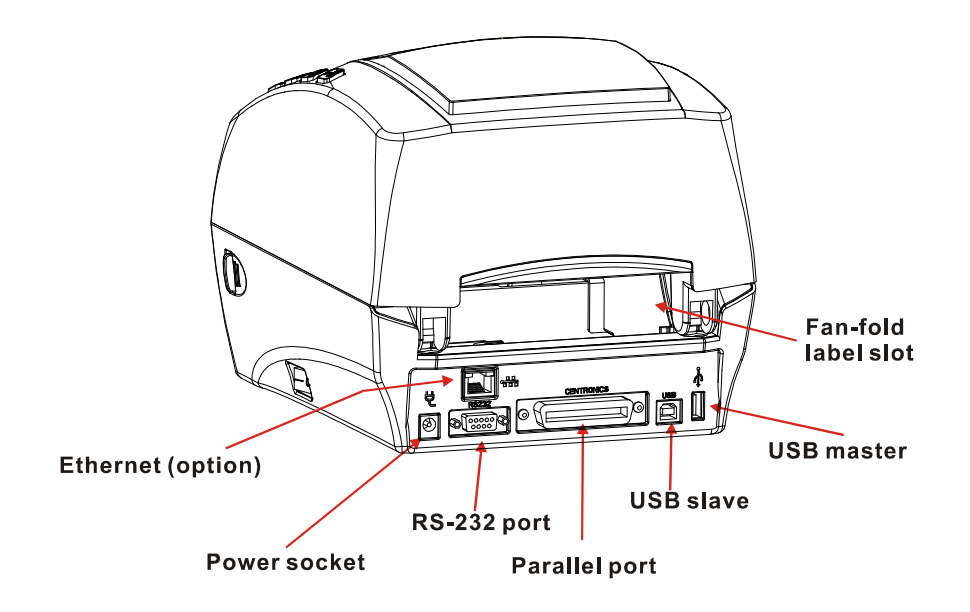

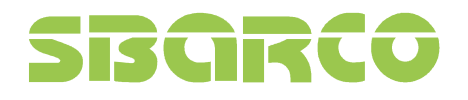

1.2.3 Interior view

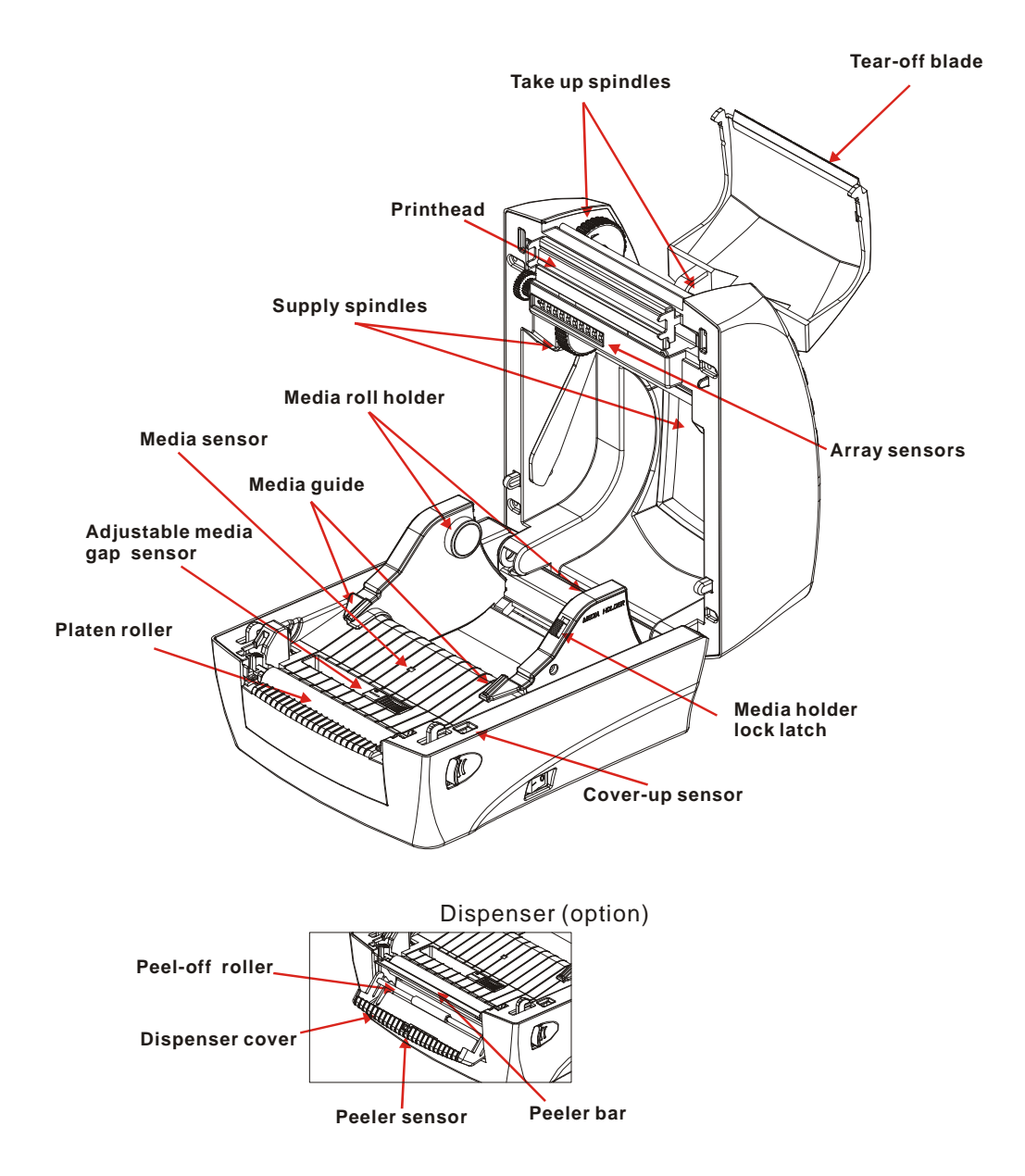

### SIBCIRCO

#### **1.3 T4e Printer Features**

1.3.1 Front view

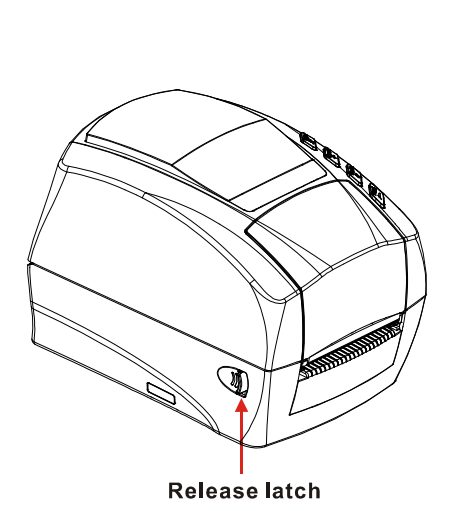

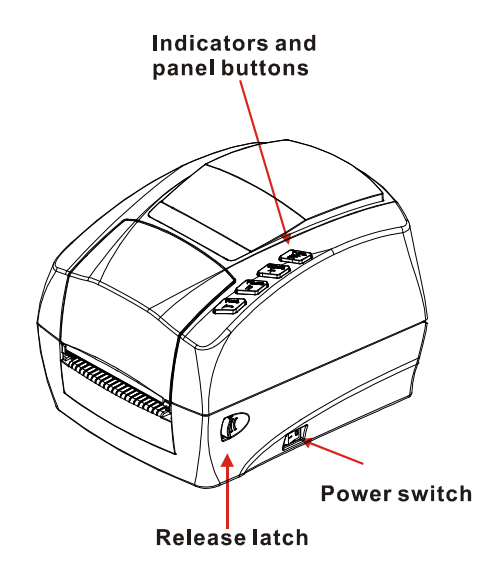

1.3.2 Rear view

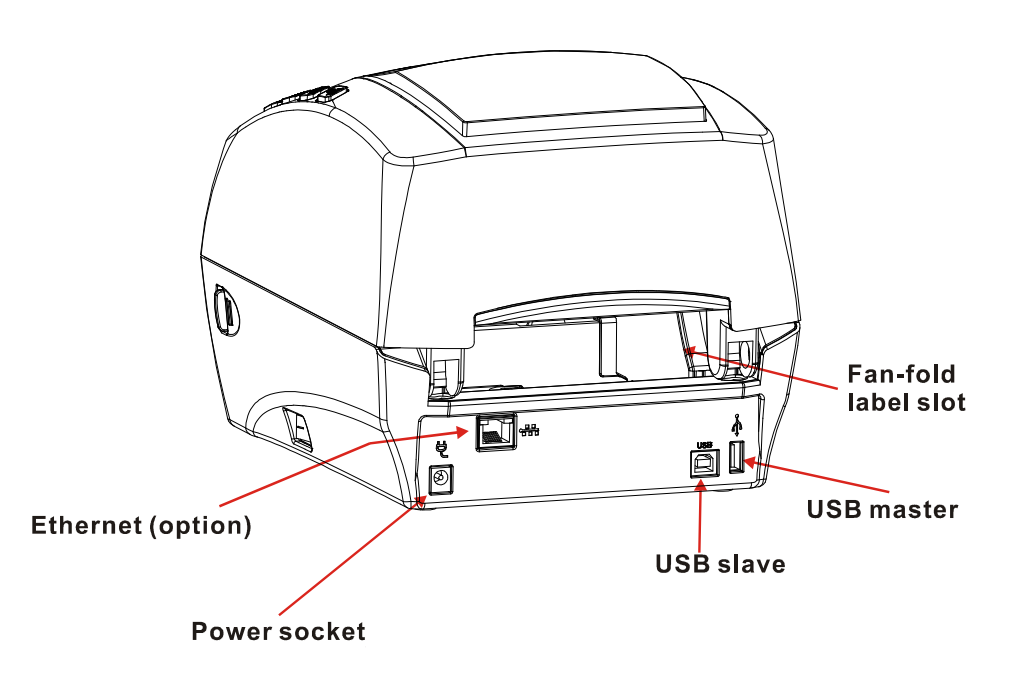

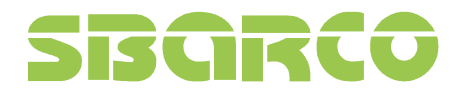

Ver:2.2

#### 1.3.3 Interior view

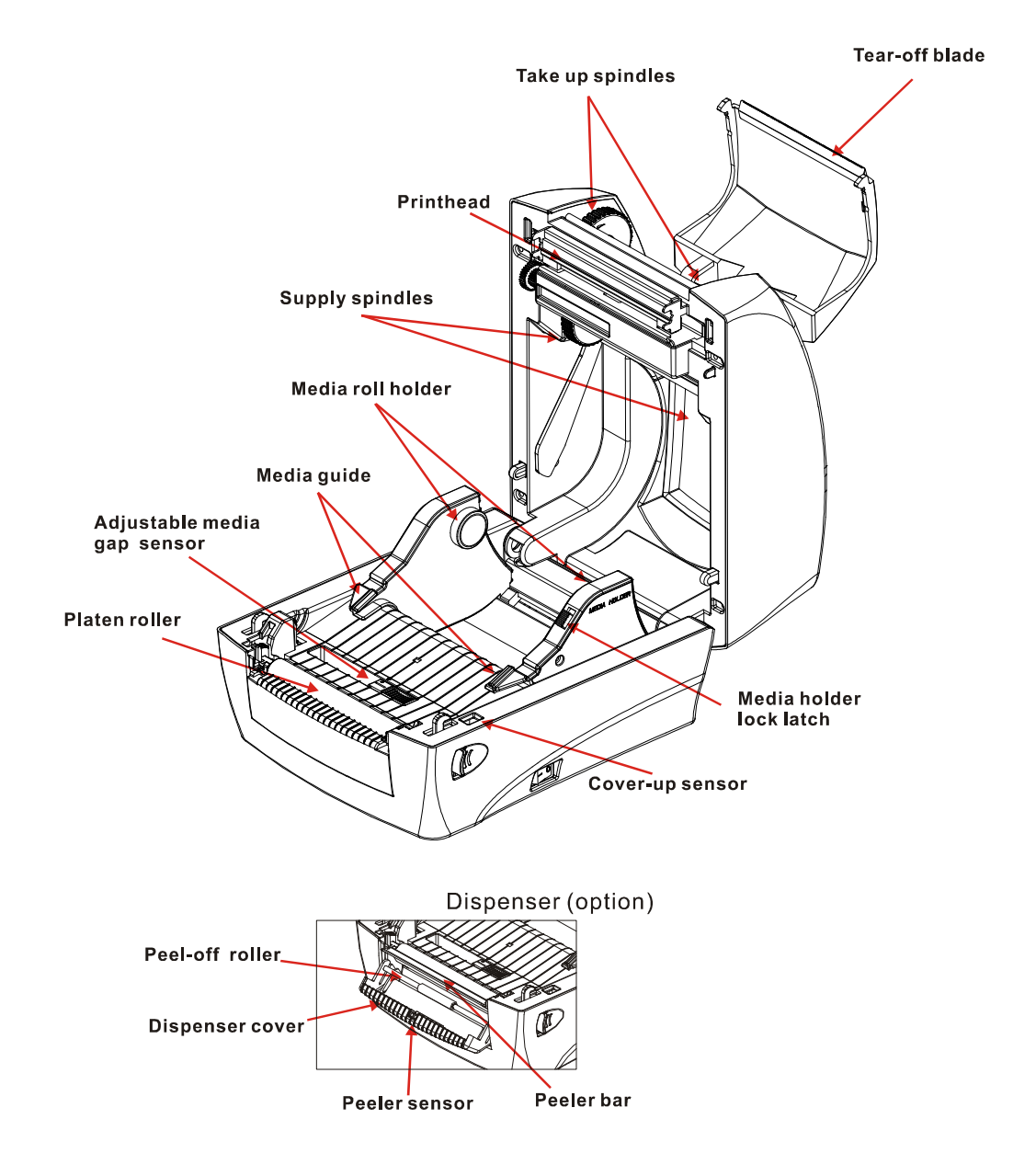

### SIBCIRCO

### 2. Getting start

#### 2.1 Loading the ribbon

1. Pulling the release latches on two sides toward the front of printer to open the printer cover.

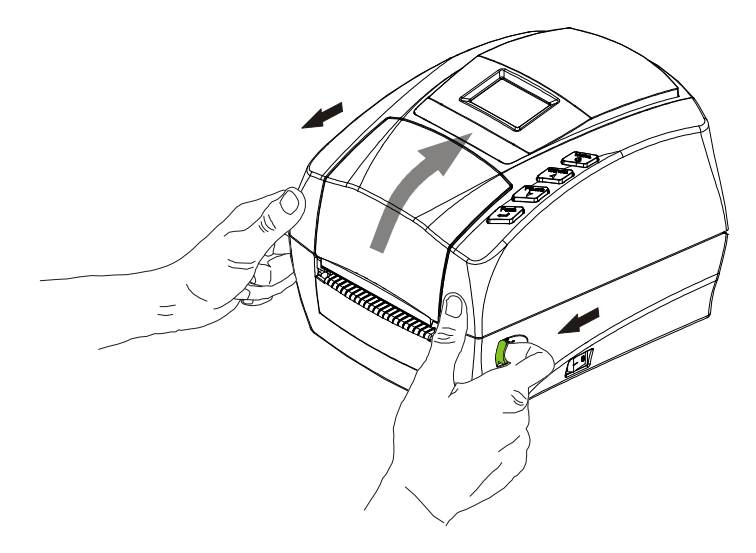

2. Open the ribbon cover by pushing the ribs (as shown in green) of ribbon cover. Do not open the ribbon cover by pushing the cover edge which installed the blade to tear off the label. It might hurt your hands if you push it hardly.

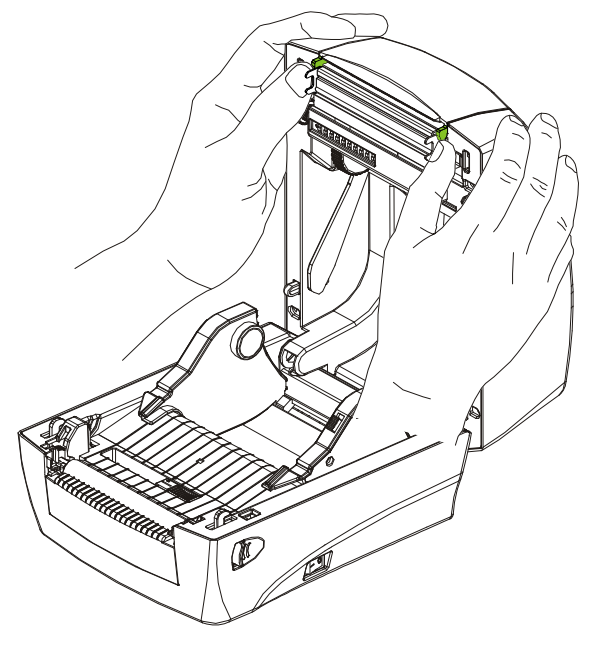

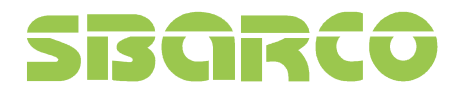

Ver:2.2

3. Insert the ribbon roll to the supply spindle.

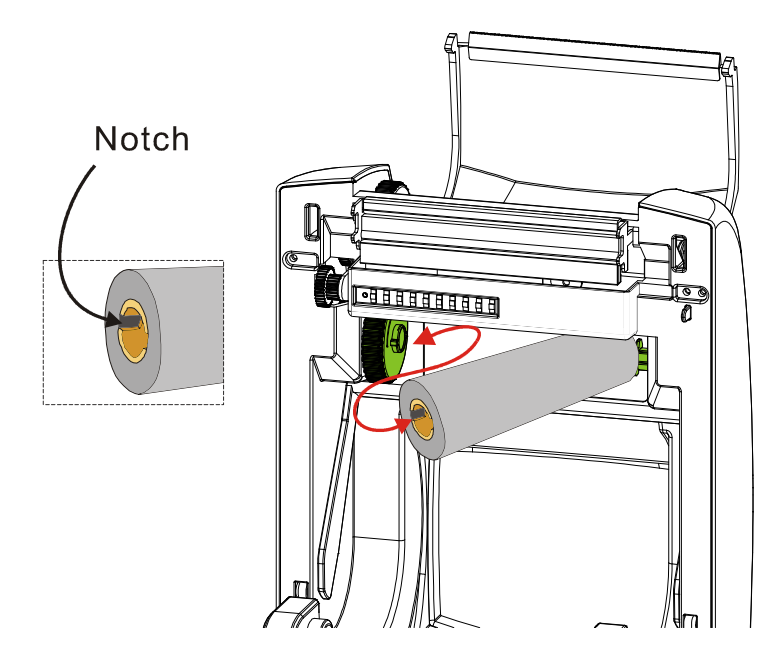

4. Rotate the supply hub until the notches align and lock in to the left side of supply hub.

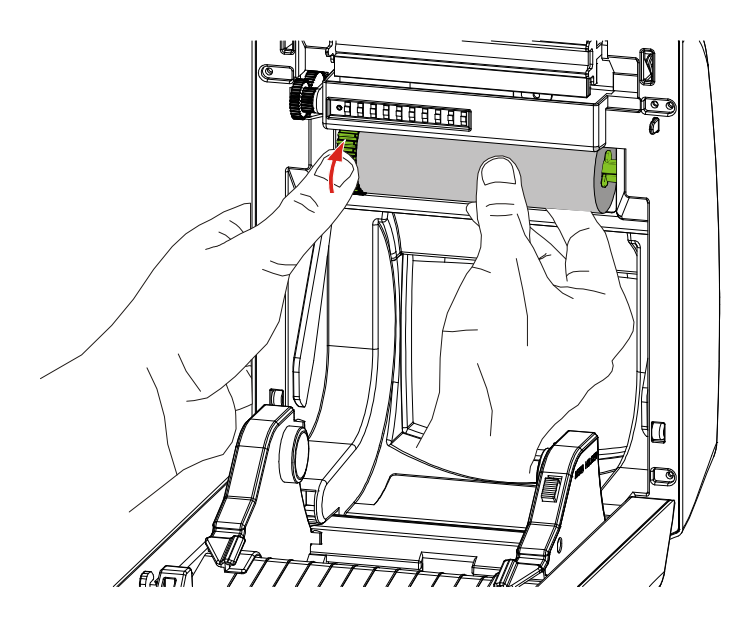

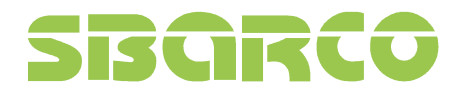

Ver:2.2

5. Insert an empty media core into the take up spindle. Rotate the take up hub until the notches align and lock on the left side of take up hub.

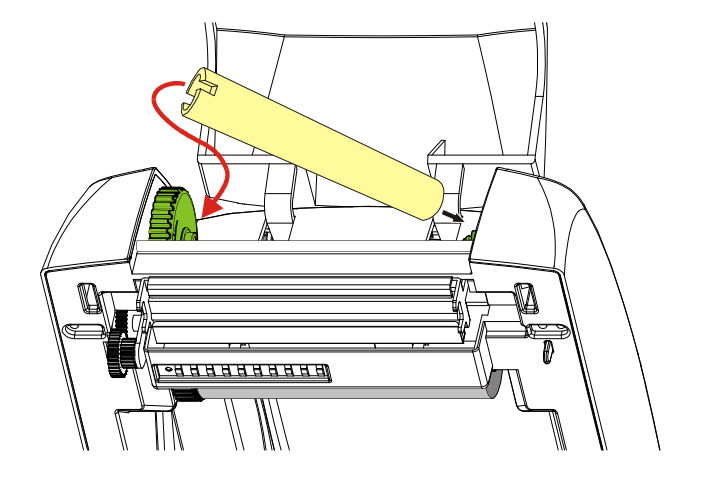

6. Pull the ribbon out from the roll and stick it with the adhesive tape on the empty ribbon take up core.

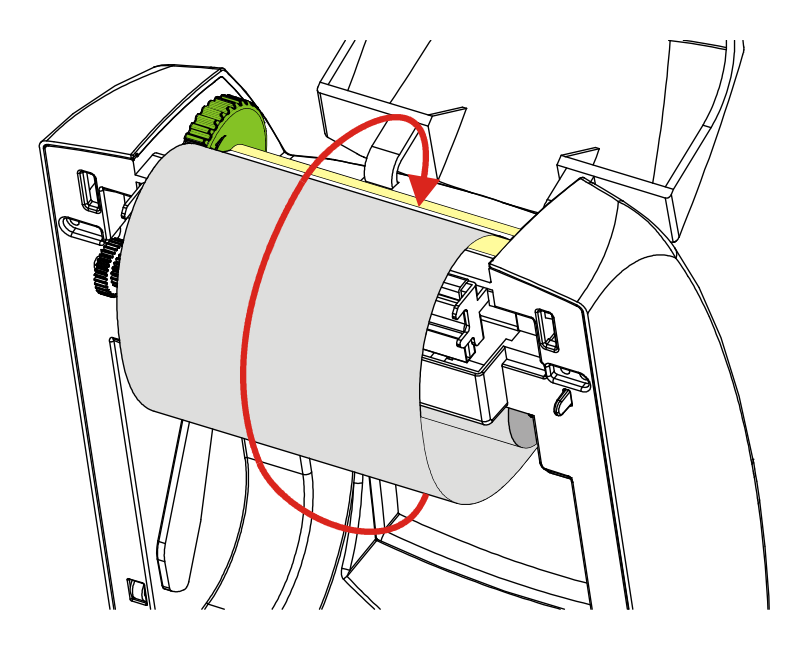

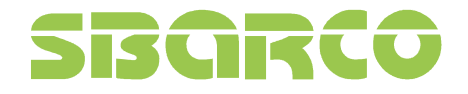

7. Rotate the take up hub on the left side of ribbon spindle till the ribbon is pulled tight.

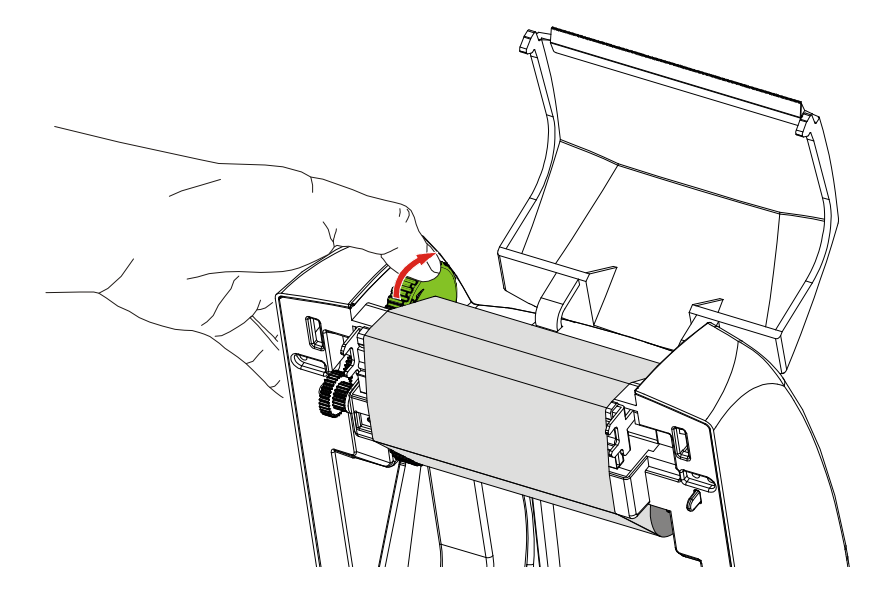

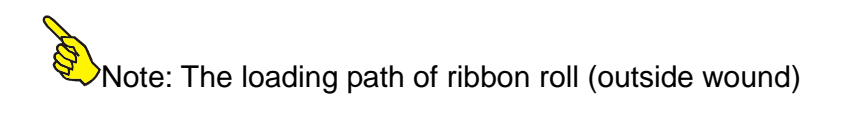

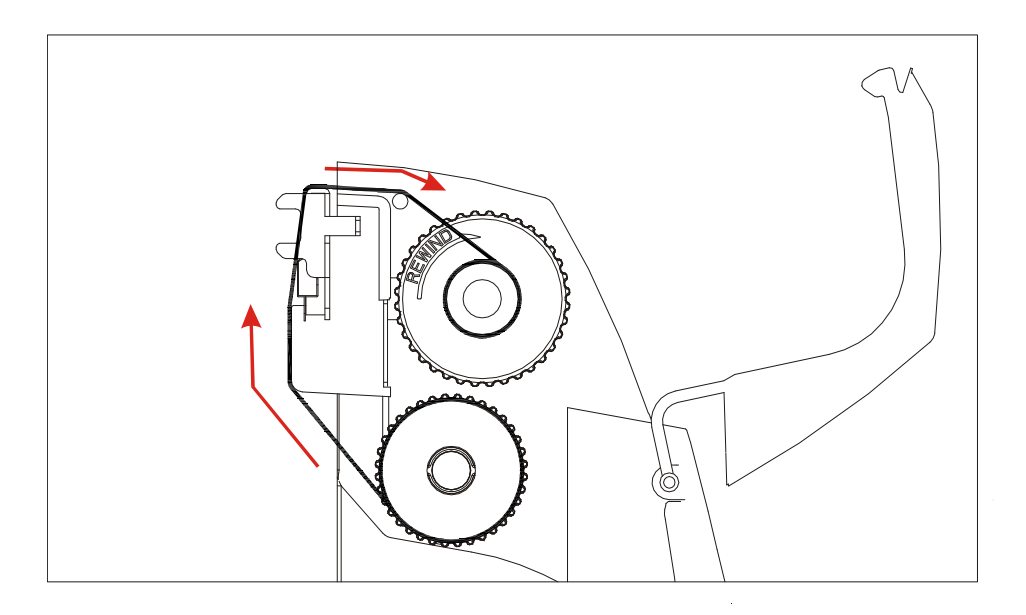

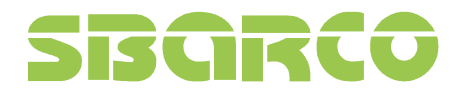

#### 2.2 Loading the media

Whether the roll media is inside or outside wound, they could be used in this printer and loaded in the same way.

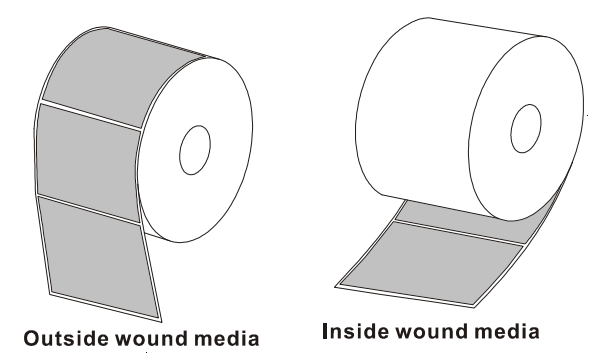

- 1. Open the printer cover by pulling the release latch toward the front of printer.
- 2. Press the holder latch and pull the media holders open. Place the media roll on the holders and push media holder toward the roll by pressing the holder latch. Release the latch when the media is on the holder firmly.

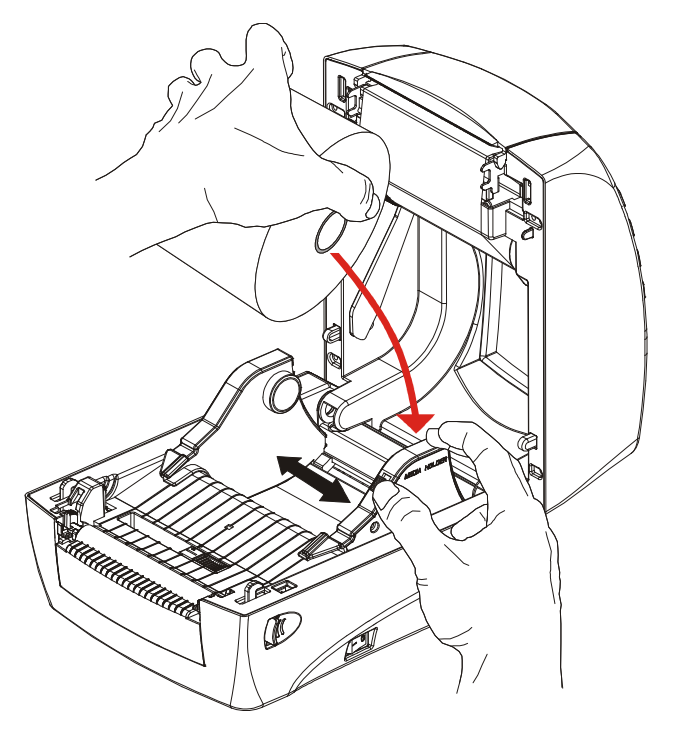

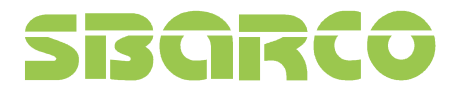

3. Pull the media so it could extend out the printer. Please make sure the printing surface is facing up.

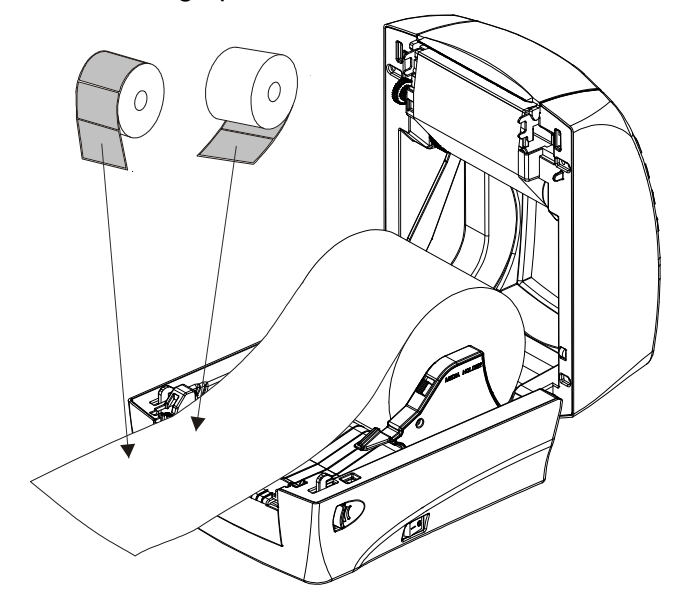

4. Before pushing the media under the guides, adjust the label senor to appropriate position to detect the labels with gap, hole or black mark.

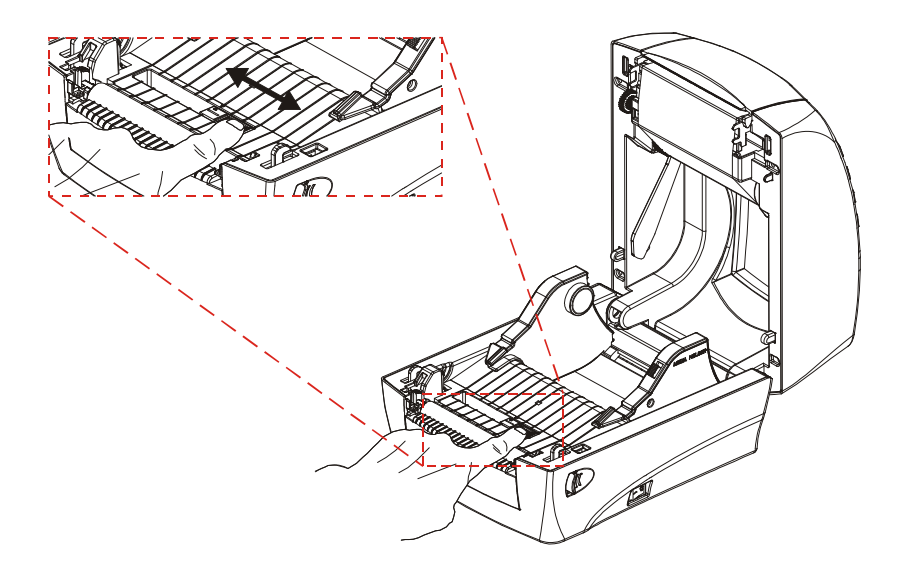

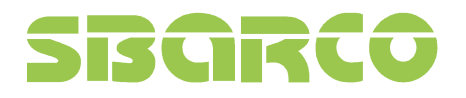

5. Push the media under the both sides of guides.

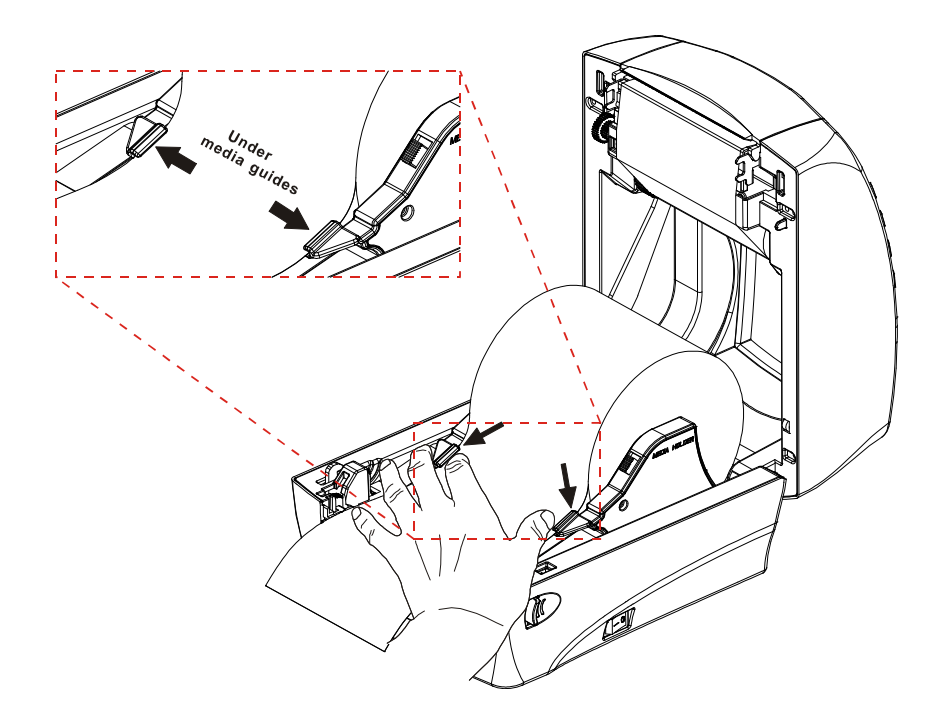

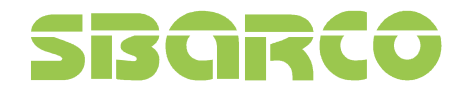

Note: The loading path of label roll (inside and outside wound)

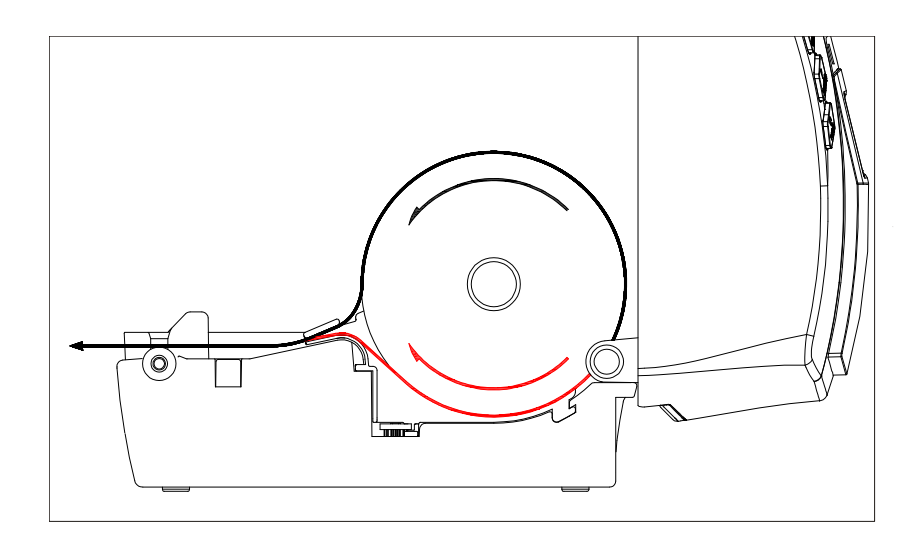

### SBGRCO

#### 2.3 T4 Connecting interfaces

The following interfaces could be connected to PC to operate the printer:

2.3.1 Centronics port (Parallel port)

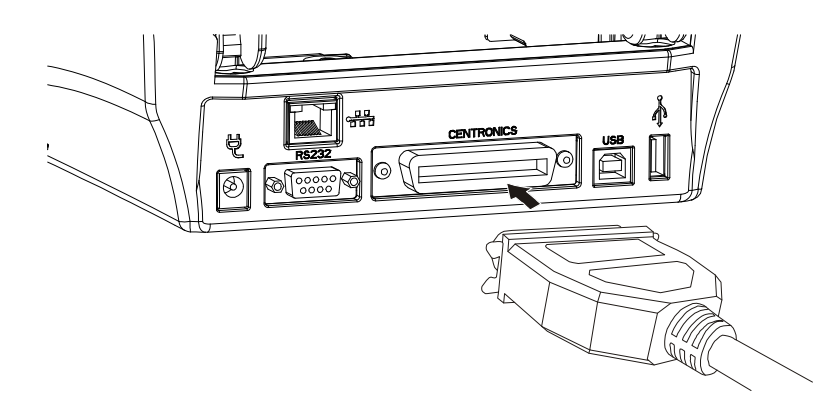

#### 2.3.2 RS-232 port (Serial port)

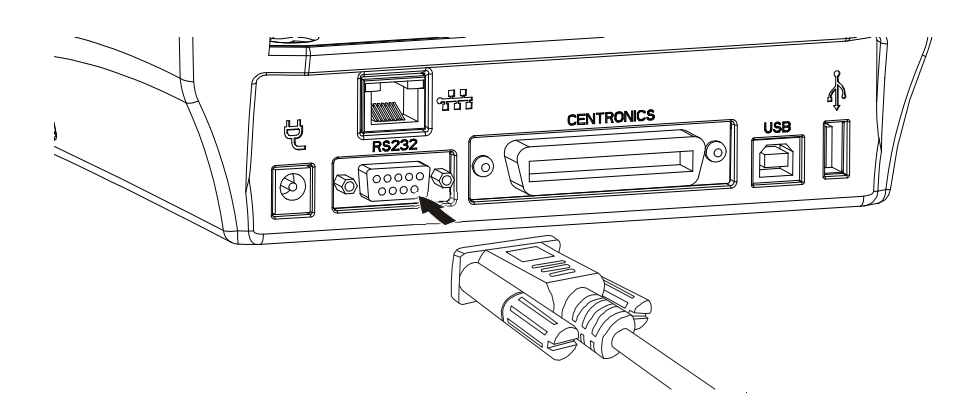

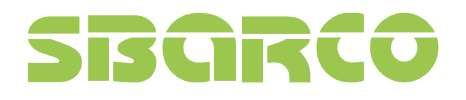

Ver:2.2

2.3.3 USB Slave

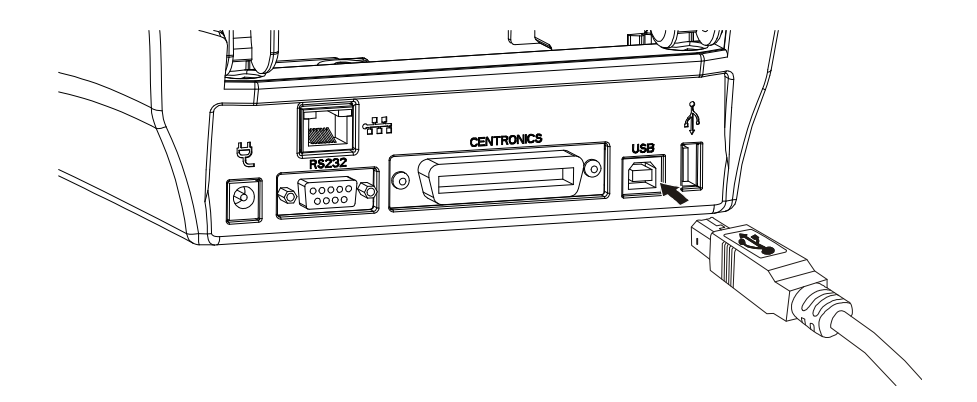

#### 2.3.4 Ethernet (Option)

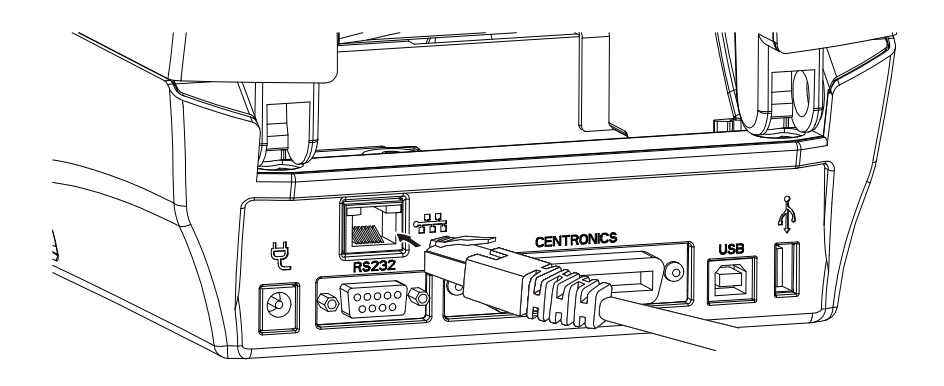

### SBGRCO

#### 2.4 T4e Connecting interfaces

The following interfaces could be connected to PC to operate the printer:

2.4.1 USB Slave

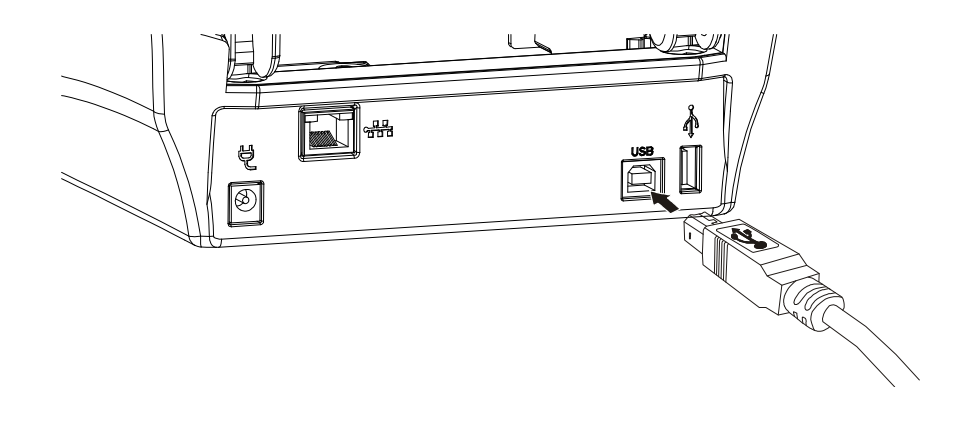

2.4.2 Ethernet (Option)

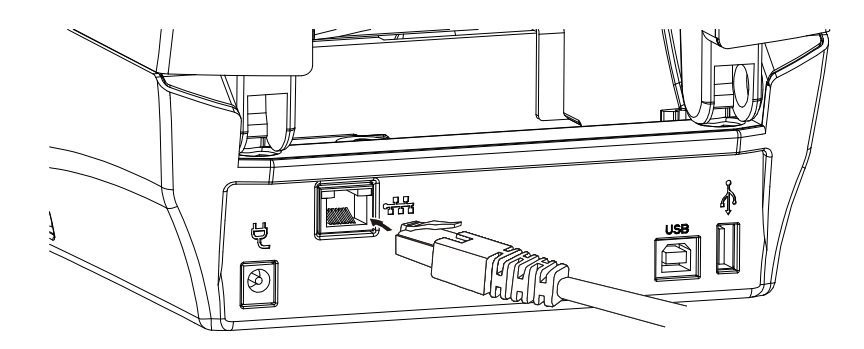

### SBGRCO

#### 2.5 Power on the printer

- 1. Make sure the printer power switch is off
- 2. Plug the power connector into the power socket at the rear side of printer.
- 3. Plug the power cord on the power outlet.
- 4. Turn the printer power switch to on.

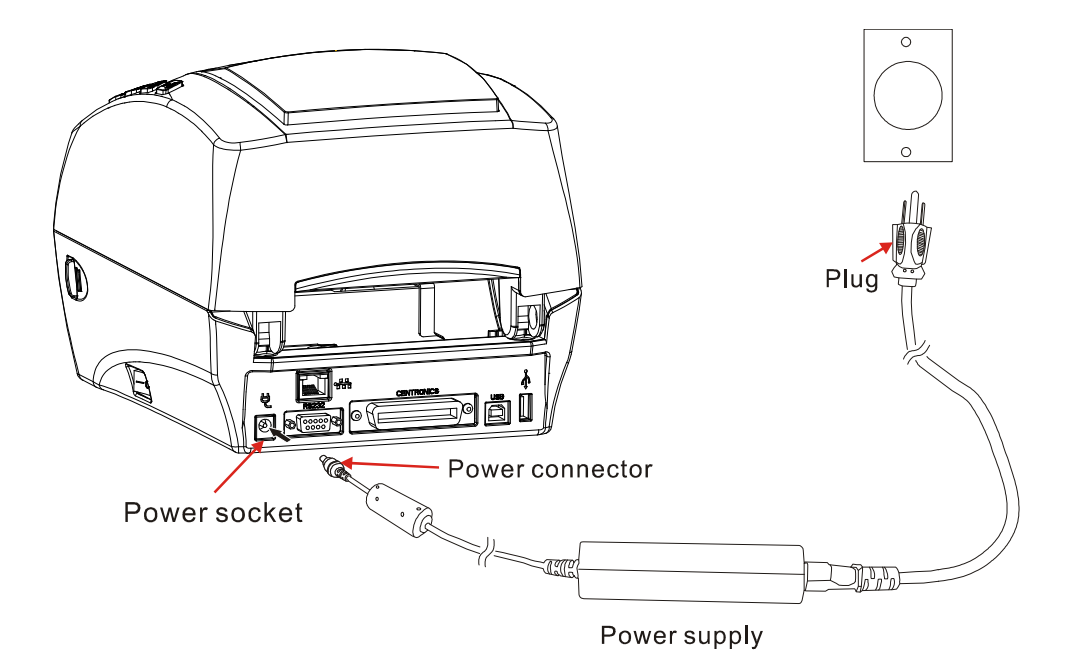

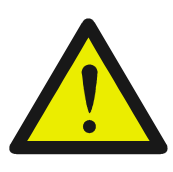

**Caution.** Please ensure that the printer power is off before connecting the interface cable. Connecting the interface cable while printer power is on might cause the damage on printer.

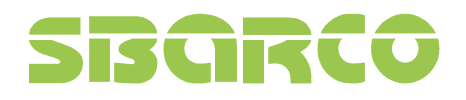

#### 2.6 T4 Control panel

#### The key functions are available under the printer READY mode

| Button | Appearance | Function                                               |
|--------|------------|--------------------------------------------------------|
| Menu   | Menu       | Enter the menu list to setup the printer configuration |
| Feed   | Feed       | Feed a blank label                                     |

#### The key functions are available under the printer **PRINTING** mode

| Button | Appearance | Function                                                                                                    |
|--------|------------|----------------------------------------------------------------------------------------------------|
| Cancel | Carcel     | <ul> <li>Stop and cancel the current printing job</li> <li>Removes the error status when problem is resolved.</li> </ul> |
| Pause  | Pause      | Stop and restart the printing process                                                                                    |

#### The key functions are available in Menu System

| Button | Appearance | Function                                          |
|--------|------------|---------------------------------------------------|
| Return | 3          | Return back to previous menu level                |
| Up     |            | Scroll up the menu options                        |
|        | Å          | <ul> <li>Increase the parameter values</li> </ul> |
| Down   |            | Scroll down the menu options                      |
|        | Ý          | Decrease the parameter values                     |
| Enter  |            | Confirm the selected option                       |

# SIBCIRCO

#### Buttons light

| Cancel | a la la la la la la la la la la la la la | Flash in red        | Error message                          |
|--------|------------------------------------------|---------------------|----------------------------------------|
|        | Cand                                     | Bi-sound            | <ul> <li>Ribbon out (error)</li> </ul> |
|        |                                          |                     | <ul> <li>Label out (error)</li> </ul>  |
|        |                                          |                     | <ul> <li>Top cover opened</li> </ul>   |
| Cancel | cel and                                  | Flash in red light  | Error message                          |
| Menu   | Cance Nene                               | Flash in blue light | <ul> <li>Gap out</li> </ul>            |
|        |                                          | Bi-sound            |                                        |
| Cancel | er so                                    | Flash in red light  | Error message                          |
| Pause  | Cano Paul                                | Flash in blue light | <ul> <li>Label out (error)</li> </ul>  |
|        |                                          | Bi-sound            |                                        |
| Cancel | 20 A                                     | Flash in red light  | Error message                          |
| Feed   | Can Fee                                  | Flash in blue light | <ul> <li>Ribbon out (error)</li> </ul> |
|        |                                          | Bi-sound            |                                        |

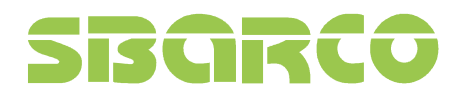

#### 2.7 T4e Control panel

The key functions are available under the printer READY mode

| Button | Appearance | Function                    |
|--------|------------|-----------------------------|
| Func.  | Func       | Enter printer function mode |
| Feed   | Feed       | Feed a blank label          |

Note: Press func. key for over 2 seconds to enter the function mode. When printer is in function mode, Func. key will keep flashing till the Func. key is pressed again to escape the function mode.

#### The key functions are available under the printer **PRINTING** mode

| Button | Appearance  | Function                                                                                                    |
|--------|-------------|----------------------------------------------------------------------------------------------------|
| Cancel | Carcel      | <ul> <li>Stop and cancel the current printing job</li> <li>Removes the error status when problem is resolved.</li> </ul> |
| Pause  | Pause<br>11 | Stop and restart the printing process                                                                                    |

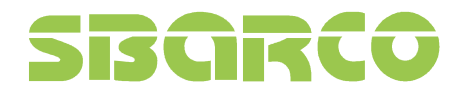

| The key functions are available in Function mode: |             |                      |
|---------------------------------------------------|-------------|----------------------|
| Button                                            | Appearance  | Function             |
| Cancel                                            | Carcel      | Calibrate the label  |
| Pause                                             | Pause<br>11 | Dump mode            |
| Feed                                              | Feed        | Print self test page |

**Buttons light** Flash in red light Cancel Error message • Ribbon out (error) • Label out (error) • Top cover opened Cancel Flash in red light Error message Func. Flash in blue light Gap out Flash in red light Error message Cancel Flash in blue light Pause • Label out (error) Cancel Flash in red light Error message Flash in blue light • Ribbon out (error) Feed

# SBGRCO

### 3. Printer options

#### **3.1 Peeler installation**

1. Push the platen bearing tabs on the right and left sides upwards and rotate them backwards to the end.

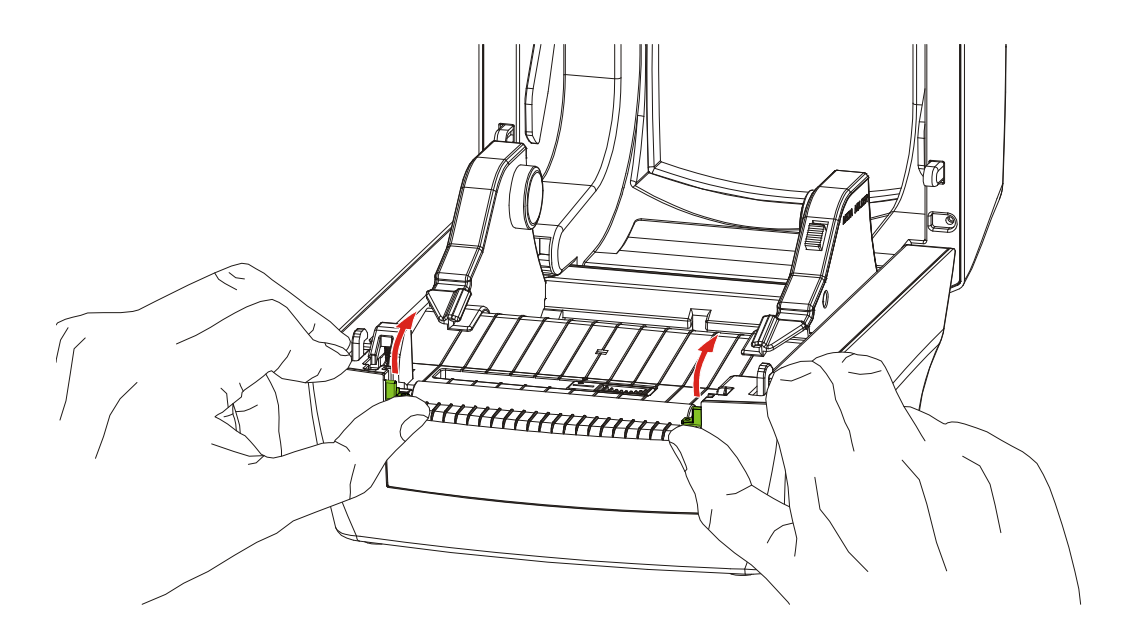

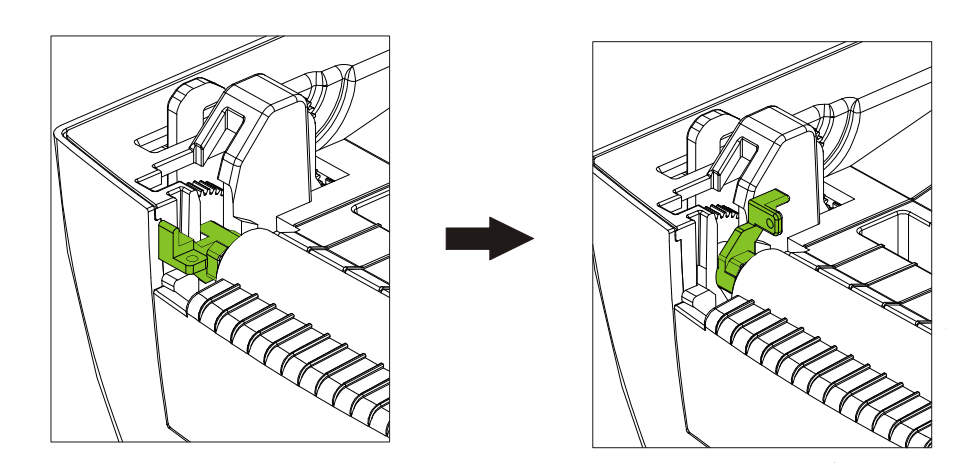

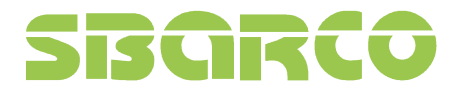

2. Lift vertically the platen from the bottom case of printer.

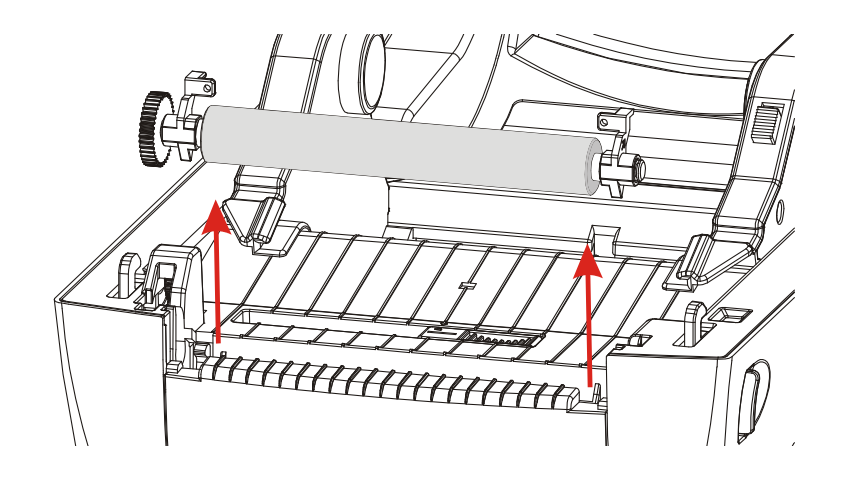

3. Lift vertically the front cover from the bottom case of printer.

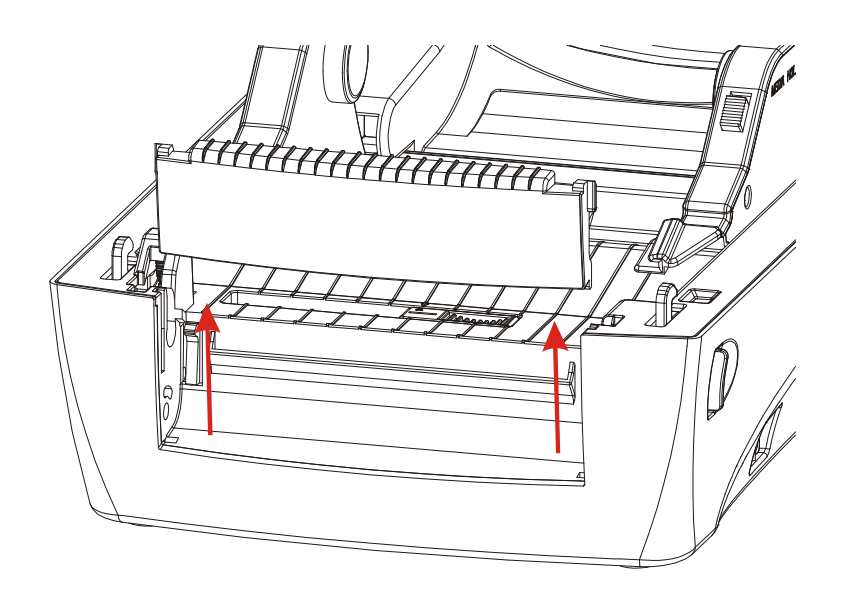

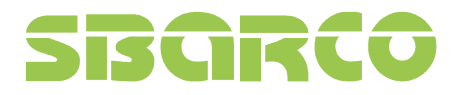

4. Insert the peeler cable to printer. (Please follow the correct connector side as figure shown to insert the cable)

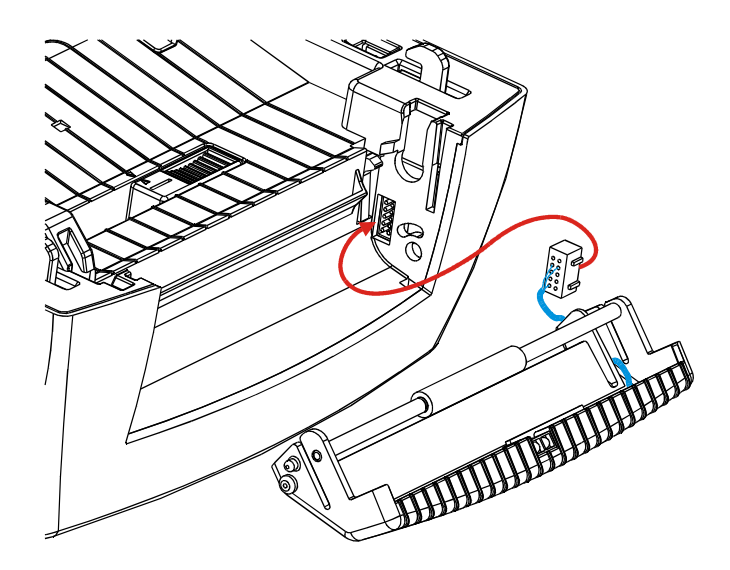

5. Insert firstly the right side of peeler module to the relative holes of printer (arrow 1), press the lower part of left side of module (arrow 2), then push the left side of module to the relative holes of printer to fix firmly the peeler module on printer (arrow 3).

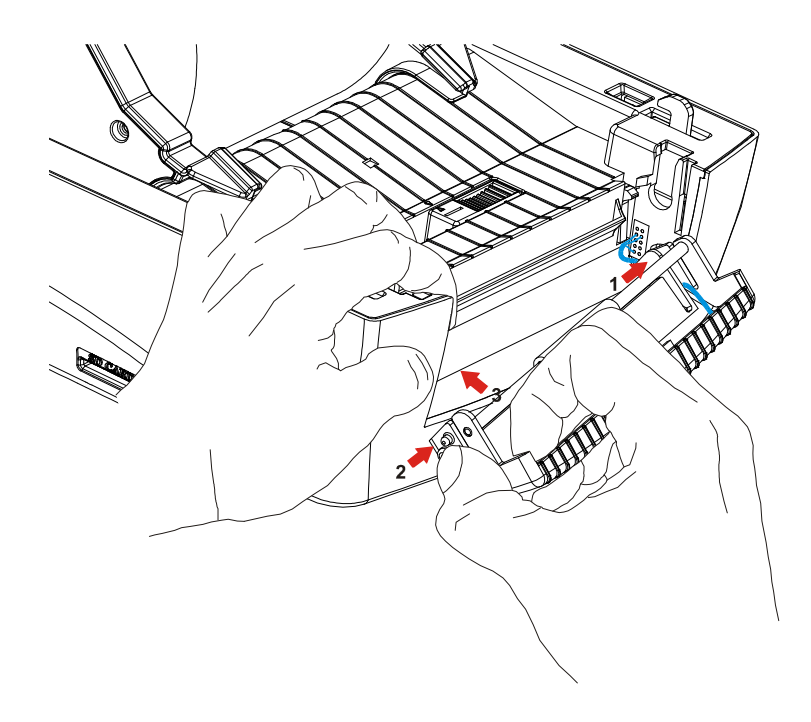

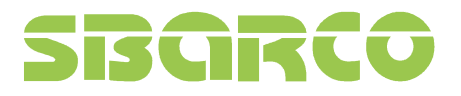

6. Screw up the metal plate on the platen. The metal plate with arrow symbol is upward side.

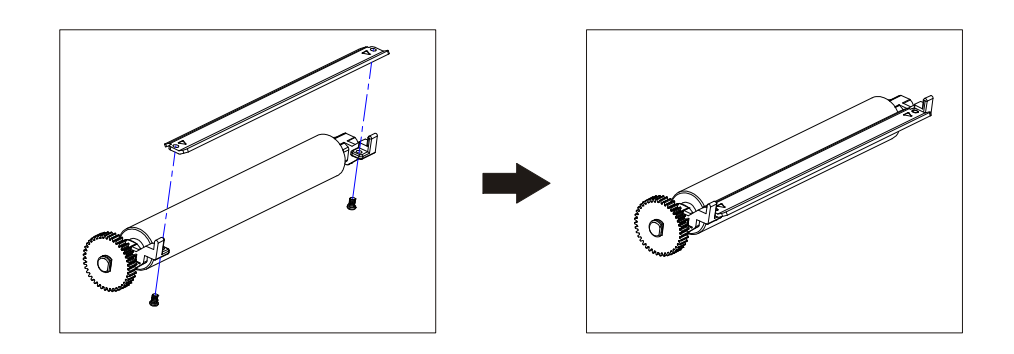

7. Put the platen screwed with metal plate back to printer

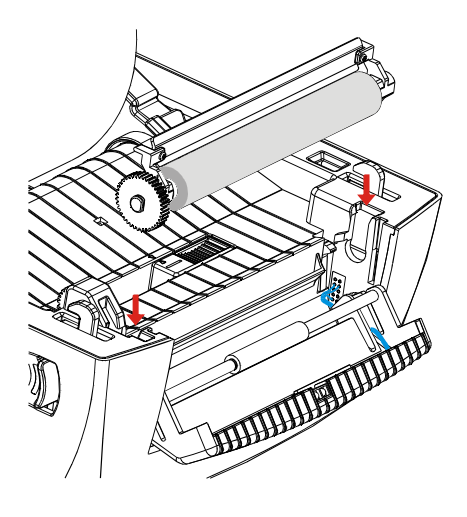

8. Assure the platen is fixed firmly in printer.

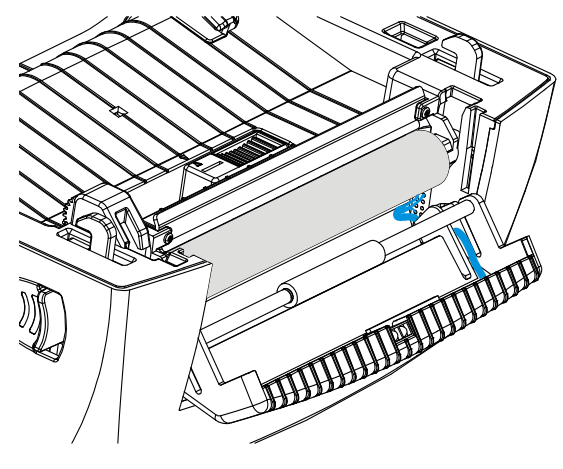

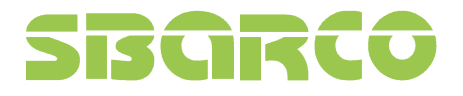

9. Push the platen bearing tab forward to lock the platen.

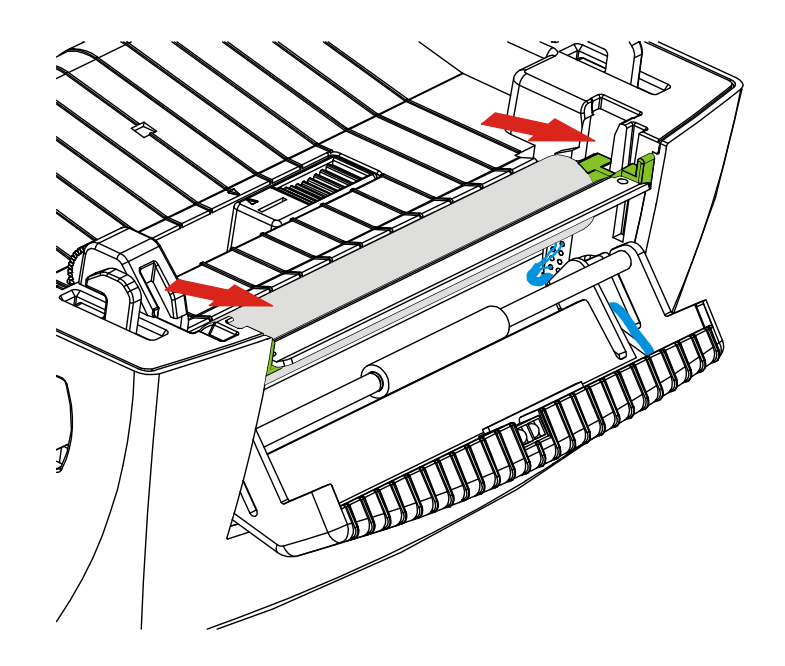

10. Lead the label through the back of peel-off bar, as figure show.

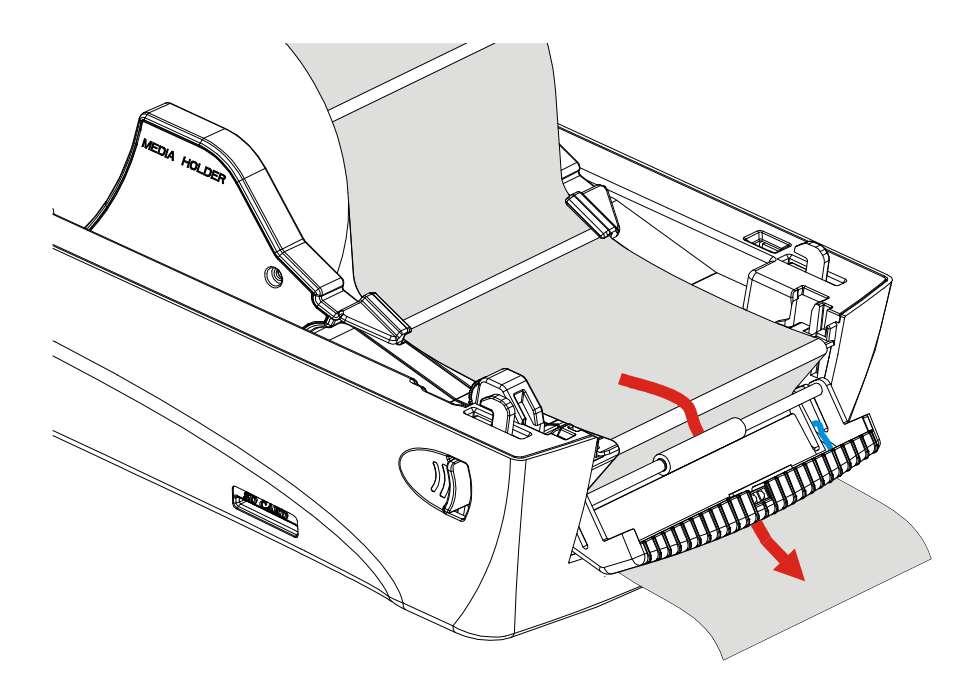

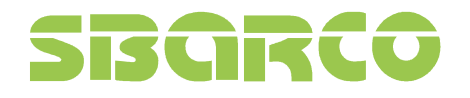

11. Close the top cover

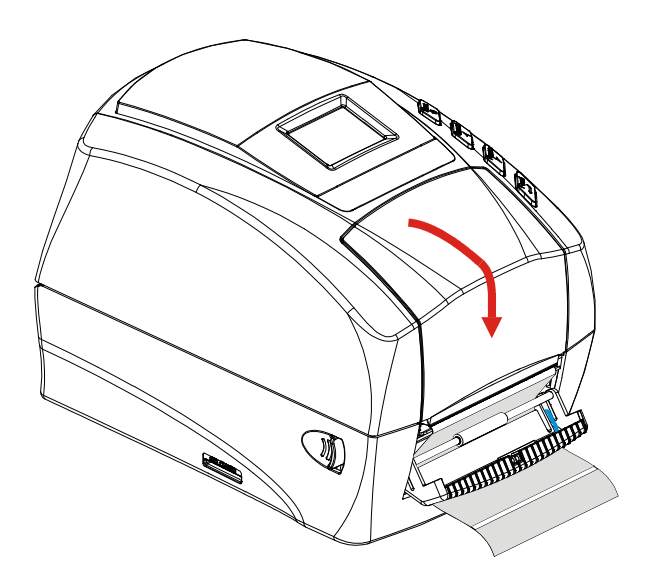

12. Pull the label to the direction as the figure show, then push the peel-off panel back to printer.

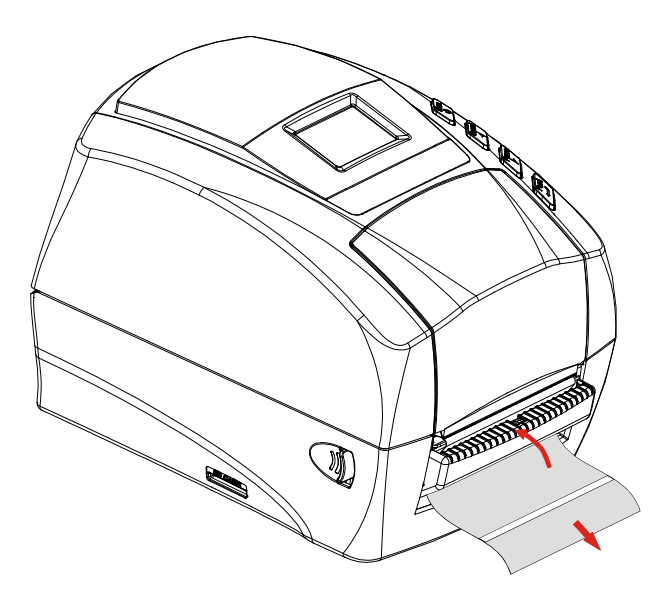

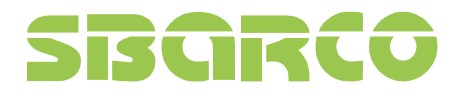

Ver:2.2

13. Press the Feed button to test the peeler function.

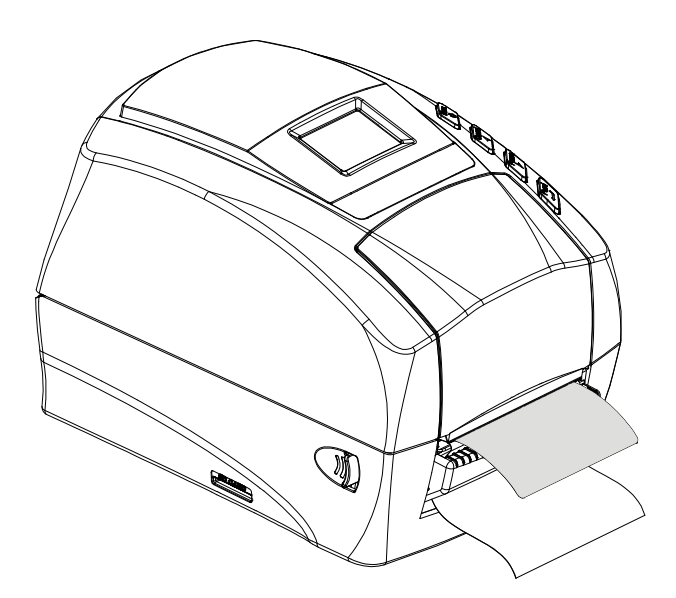

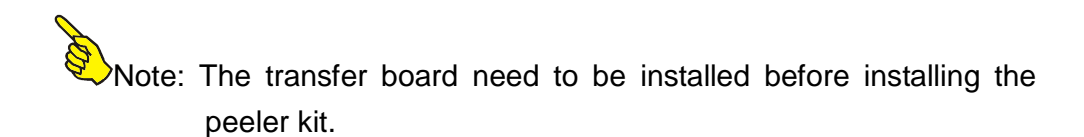

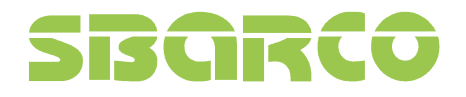

#### **3.2 Cutter installation**

1. Push the platen bearing tabs on the right and left sides upwards and rotate them backwards to the end.

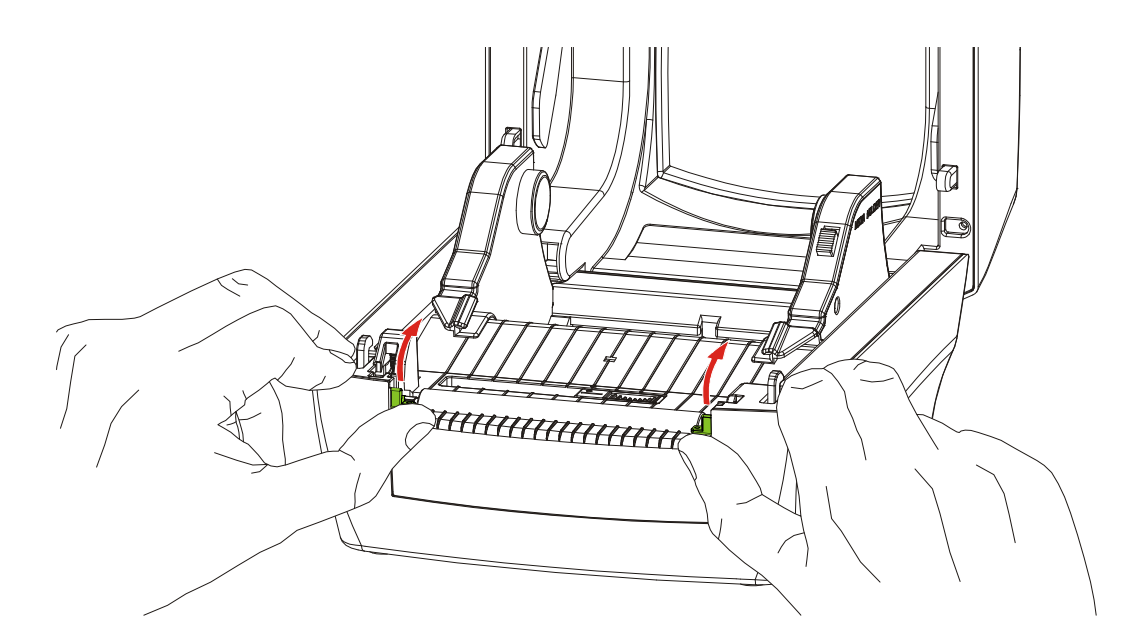

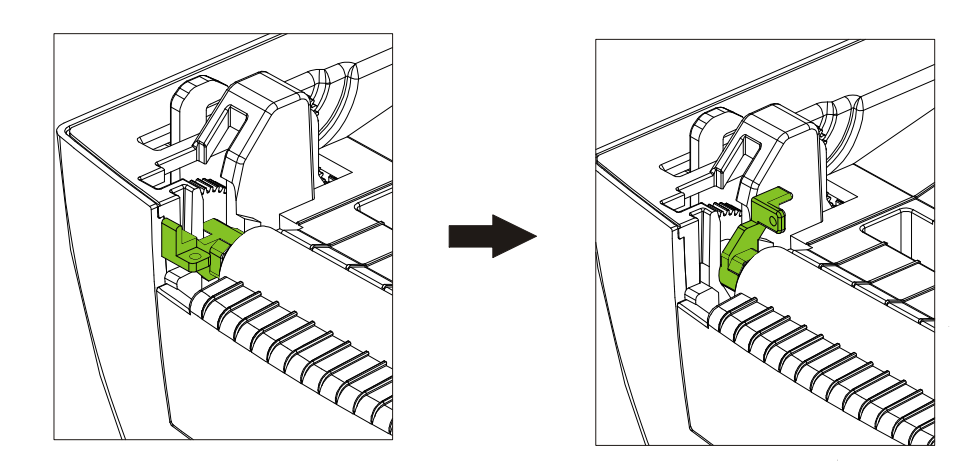

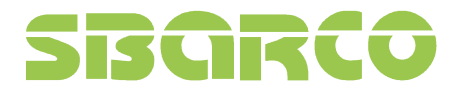

2. Lift vertically the platen from the bottom case of printer.

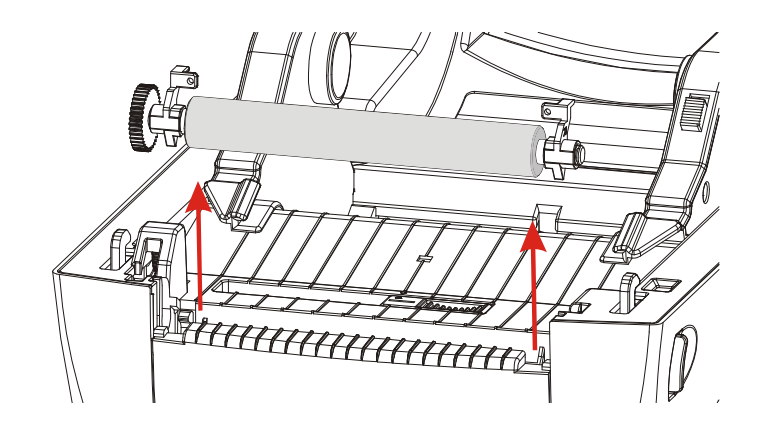

3. Lift vertically the front cover from the bottom case of printer.

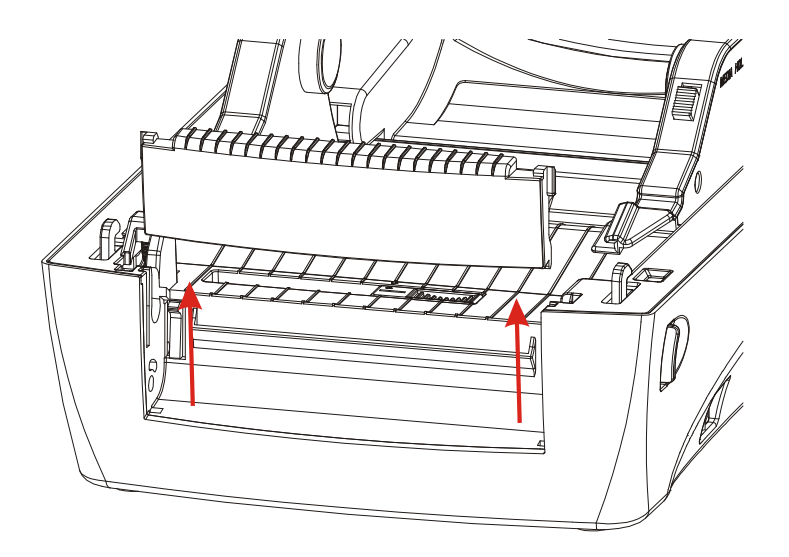

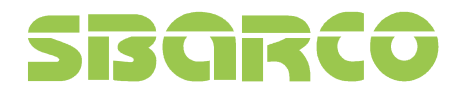

4. Connect the cutter cable to printer

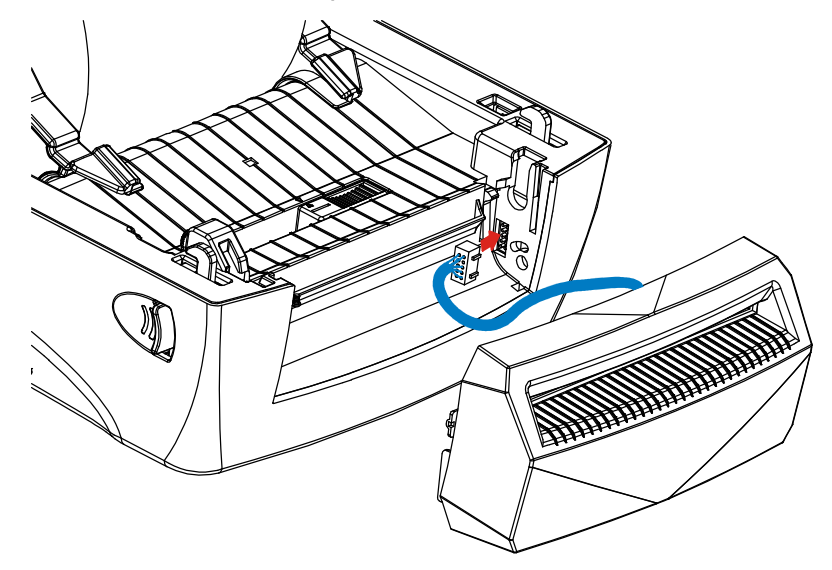

5. Slide vertically the hooks of cutter both side into the slot

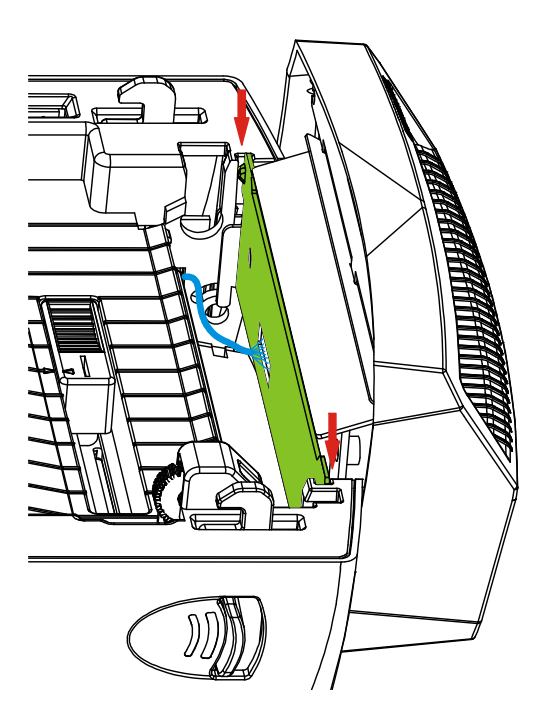
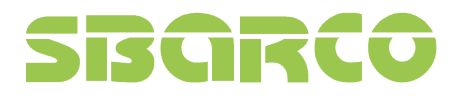

6. Push the cutter hooks to the bottom of two hooks slots, and make sure that lower hooks are fixed firmly on the hooks holes.

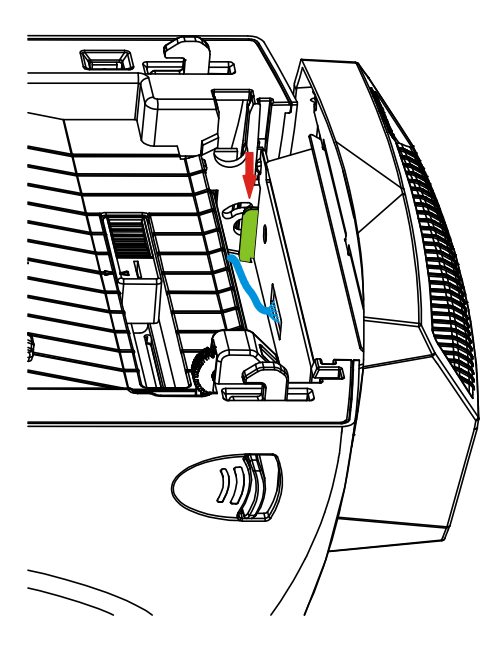

7. Put the platen back in the printer.

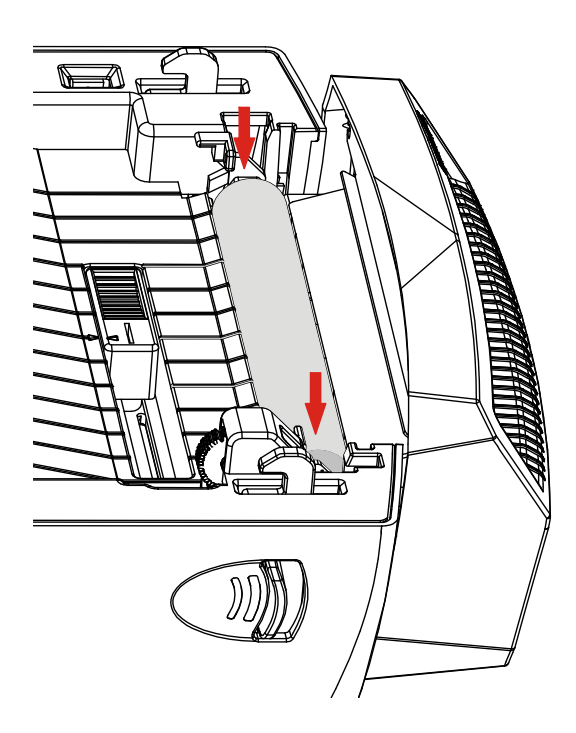

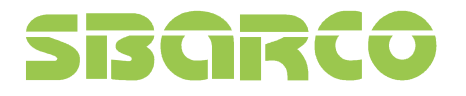

8. Lock the platen bearing tabs

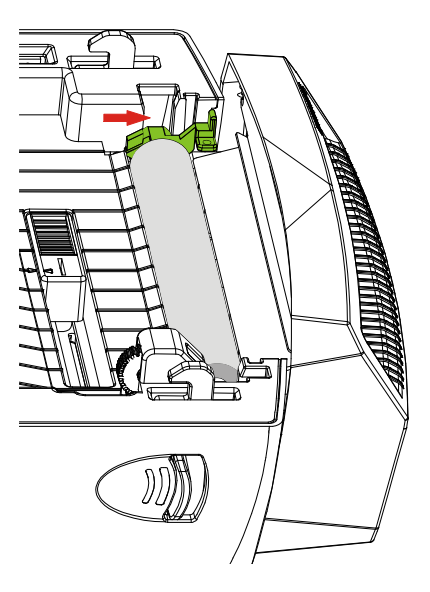

9. Thread the label through the cutter inside slot and press the label under the media guides.

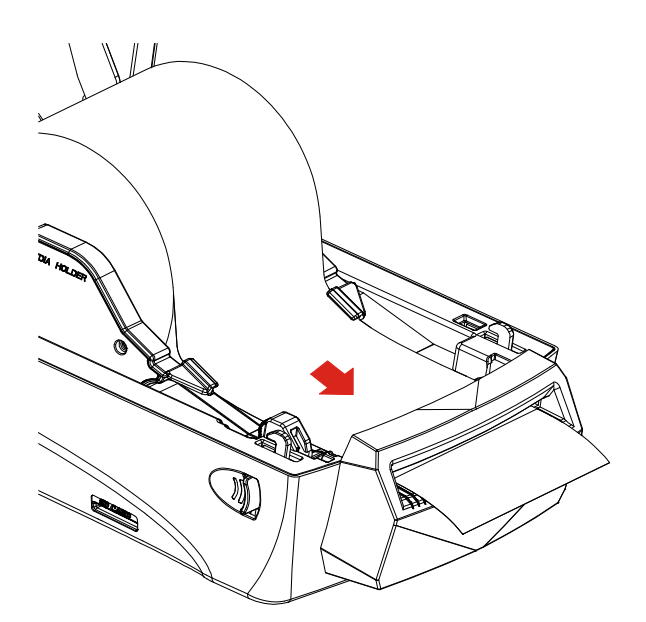

Ver:2.2

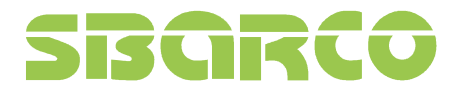

10. Close the printer top cover

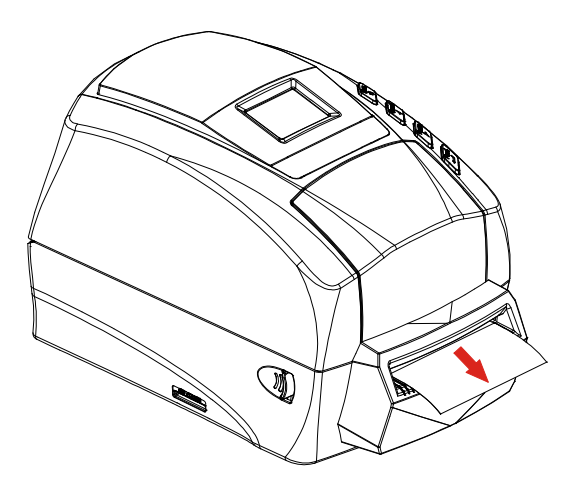

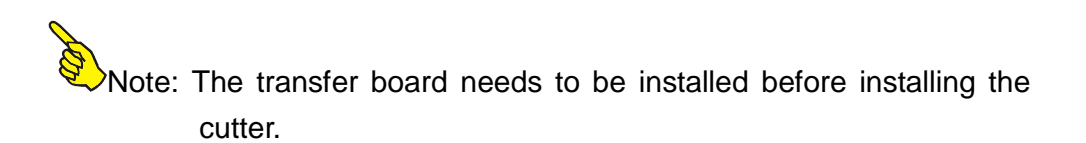

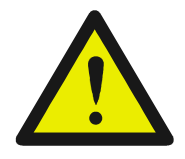

Please do not touch or insert your fingers into the cutter mouth while cutter is active. It will cause extremely hurt.

Ver:2.2

# SBARCO

## 4. LCD screen icons

### 4.1 LCD screen information

LCD screen information consists 5 parts to show the printer status.

- 1 Buttons status bar
- <sup>(2)</sup> Device status (when printer is in Ready status)
- ③ Printer current status and setting level
- ④ Time and setting icon
- ⑤ Menu pages
- 6 Printer current setting level, it shows only when printer is in menu function

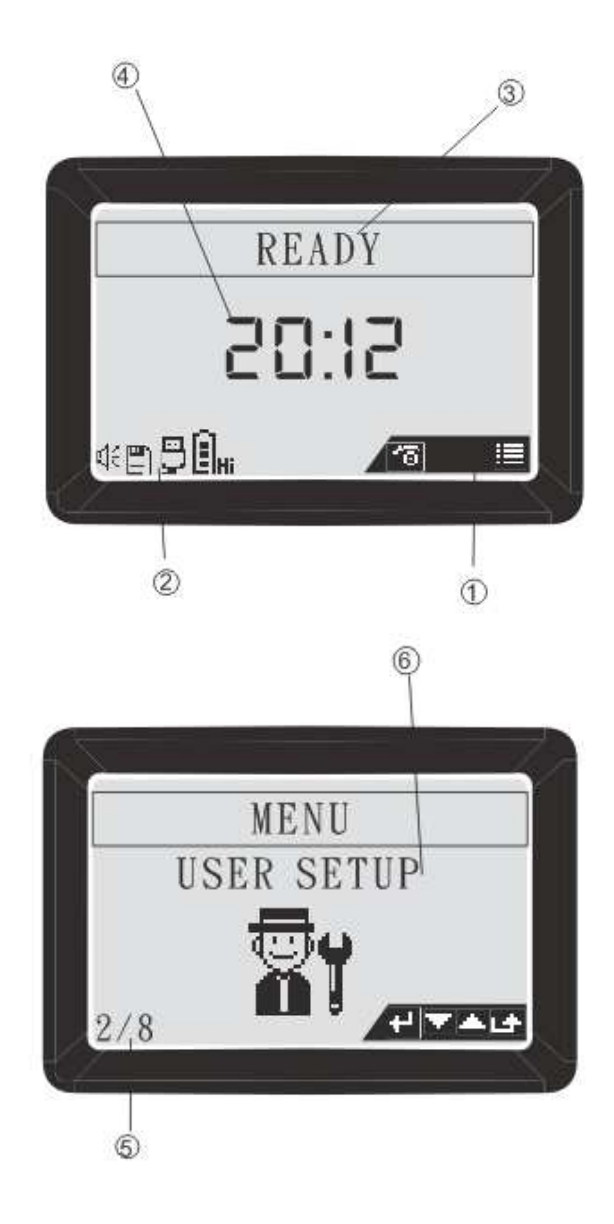

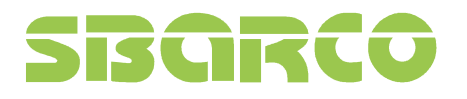

## 4.2 Graphic symbol on LCD screen

| Device status | Device status bar                                                                                               |  |  |
|---------------|----------------------------------------------------------------------------------------------------|--|--|
| Symbol        | Description                                                                                                    |  |  |
| d;€           | Buzzer on (buzzer symbol will be shown when buzzer is set to on)                                                |  |  |
| <b>e</b> n    | SD card inserted (SD card symbol will be shown when SD card is inserted)                                        |  |  |
| <u> </u>      | USB master interface (keyboard or scanner) inserted (USB master symbol will be shown when interface is inserted |  |  |
| Ē.            | RTC battery power is full                                                                                       |  |  |
| Q.,           | RTC battery power is running out                                                                                |  |  |

Button status bar: the symbol will be shown on the button status bar when the button function is available.

| Symbol         | Description  |
|----------------|--------------|
| <b>*</b> @     | Feed labels. |
| +              | Scroll down  |
| *              | Scroll up    |
| 4J             | Enter        |
| L <del>a</del> | Escape       |
| <b>i=</b>      | Main menu    |
| ً              | Pause        |
| Ø              | Cancel       |

## 5. Configuration

## 5.1 Menu structure

| Main menu            | Sub-menu             | Description                                      |
|----------------------|----------------------|--------------------------------------------------|
| <b>1</b> Information |                      | Printer configuration information                |
| User Setup           | Language             | Change menu language                             |
|                      | LCD Contrast         | Contrast of LCD                                  |
|                      | Buzzer Volume        | Adjust the buzzer volume                         |
|                      | Date                 | Set the RTC Date                                 |
|                      | Time                 | Set the RTC time                                 |
|                      | Default              | Initiate to factory default                      |
|                      | Password             | Set the password to lock the change of parameter |
| Comm. Setup          | (RS-232              | Set RS-232 parameter                             |
|                      | Ethernet             | Ethernet status and set configuration            |
| Print Setup          | Transfer mode        | Thermal transfer or thermal direct               |
|                      | 上<br>発<br>Print mode | Set to peeler, cutter or tear off function       |
|                      | Speed Speed          | Printing speed                                   |
|                      | A Darkness           | Printing heat value                              |
|                      | Label type           | Select the label type                            |
|                      | Gap sensor           | Select label sensor type                         |
|                      | Gap sensor           | Select label sensor type                         |

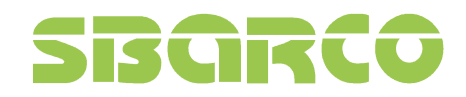

Ver:2.2

|        | Print width       | Set the print width                                                |
|--------|-------------------|--------------------------------------------------------------------|
|        | Print X offs      | Adjust the origin of printer horizontal coordinate                 |
|        | Print Y offs      | Adjust the origin of printer vertical coordinate                   |
|        | TPH Y offs        | Set the print head vertical offset                                 |
|        | Back Y offs       | Set the label stop position for peeler, cutter or tear-off mode    |
|        |                   | Reprint the previous label when error occurs                       |
|        | Cancel mode       | Stop printing the current job                                      |
| Test   | Print Config.     | Print the printer configuration                                    |
|        | Print test        | Print the test pattern                                             |
|        | Label calibration | Calibrate the label                                                |
|        | Dump mode         | Print the dump data                                                |
|        | Cutter            | Test cutter function                                               |
| Memory | Free size         | Show the free memory size in SDRAM and SD card                     |
|        | List              | List the forms, images and fonts in memory device                  |
|        | Delete files      | Delete separately the stored forms, images and fonts in memory     |
|        | Clear memory      | Delete all stored forms, images and fonts in the memory            |
| Form   | Run the form      | Execute the stored form in memory                                  |
|        | Auto form         | Execute automatically the selected form as the printer is power on |

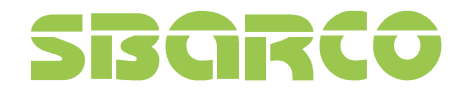

Ver:2.2

| $\Delta$   | Update firmware directly from the SD |
|------------|--------------------------------------|
| F/W update | card                                 |

Note: Only the T4 model which installed with the LCD screen can show the functions this in chapter.

## 5.2 Parameters setup

| 5.2.1 | User | Setup |
|-------|------|-------|
| 0.2.1 | 0001 | Ootup |

| Parameter     | Explanation                                            | Default  |
|---------------|--------------------------------------------------------|----------|
| मे <b>ः</b> ॥ | Change menu language                                   | English  |
| Language      | Languages: English, Traditional Chinese                |          |
|               | Contrast of LCD display                                | Level 2  |
| LCD Contrast  | Value: from 0~5                                        |          |
| <b></b>       | Adjust the buzzer volume                               | Volume 1 |
| Buzzer volume | Value: off, 1~3                                        |          |
| נדיו          | Set Real-Time clock date                               | None     |
| Date          | This parameter allows users to set the date            |          |
|               | Type: Year/Month/Date                                  |          |
|               | Set Real-Time clock time                               | None     |
| Time          | This parameter allows users to set the time            |          |
|               | Type: hour/minute/second                               |          |
| 0             | Set the parameters to factory default                  | None     |
| Default       | This parameter allows users to set all the parameters  |          |
|               | back to factory default                                |          |
| <b>6</b>      | Set the password to protect the parameters             | 0000     |
| Password      | This function allows users to set the password to lock |          |
|               | the parameters change of User, Communication and       |          |
|               | Print Setup to prevent the other users to change it    |          |
|               | carelessly.                                            |          |
|               | Password value range: 0000~9999                        |          |

### 5.2.2 Communication setup

| Parameter | Explanation                 | Default |
|-----------|-----------------------------|---------|
|           | Baud rate                   | 9600    |
| RS-232    | Selection: 1200 ~115200     |         |
|           | Parity                      | None    |
|           | Selections: None, Odd, Even |         |
|           | Data bits                   | 8 bits  |
|           | Selections: 7, 8 bits       |         |
|           | Stop bits                   | 1       |
|           | Selection: 1, 2             |         |

|          | Status (Ethernet)-Show only the Ethernet status |      |
|----------|-------------------------------------------------|------|
| Ethernet | Config. Method-DHCP or Static IP                |      |
|          | IP address                                      |      |
|          | Net Mask                                        |      |
|          | Gateway                                         |      |
|          | MAC address                                     |      |
|          | Configure (Ethernet)-Configure the Ethernet     | DHCP |
|          | DHCP-Issuing the IP address by DHCP server      |      |
|          | Static IP- Issuing the IP address by operator   |      |

### 5.2.3 Print Setup

| Parame      | eter          | Explanation                                           | Default    |
|-------------|---------------|-------------------------------------------------------|------------|
|             |               | Change the printing mode                              | By command |
|             | Transfer mode | This setting could change the printing mode           |            |
|             |               | Selection: By Command, Direct thermal, Thermal        |            |
|             |               | Transfer                                              |            |
|             |               | Select the print mode                                 | Normal     |
| ¥₽↓         | Print mode    | This setting changes the label delivery mode.         |            |
|             |               | Selection: Normal, Tear off, Peel off, cut            |            |
| 墨           |               | Adjust the printing speed                             | 3          |
|             | Speed         | This setting could change the printing speed          |            |
|             |               | Selection: 1, 2, 3, 4 dpi                             |            |
| Â           |               | Adjust print darkness                                 | 8          |
| TT.         | Darkness      | This setting could adjust the printing quality by the |            |
|             |               | printing heat                                         |            |
|             |               | Selection: 0~15                                       |            |
| PB          |               | Select the label type                                 | Gap/Notch  |
| <u>lt</u>   | Label type    | This setting could select the media.                  |            |
|             |               | Selection: Gap/Notch, Mark, continuous                |            |
| 6           |               | Change the label sensor type                          | By command |
| 2           | Label sensor  | This setting could change the convenient sensor       |            |
|             |               | type to detect the label.                             |            |
|             |               | Selection: By command, see-through, reflective        |            |
|             |               | Adjust the print width                                | 832 dot    |
|             | Print width   | This setting determines the printable area by         |            |
|             |               | setting the printing dot.                             |            |
|             |               | Selection: 120~832 dot                                |            |
| X           |               | Adjust the horizontal origin of coordinate            | 00         |
| 10.0        | Print X offs  | Selection: -80~+80 dot                                |            |
| X           |               | Adjust the vertical origin of coordinate              | 00         |
| (0.0)       | Print Y offs  | Selection: -80~+80 dot                                |            |
| X           |               | Adjust the print head vertical offset                 | 000        |
| ∠₽₽         | TPH Y offs    | Selection: -120~+120 dot                              |            |
| <b>1</b> ++ |               | Set the label stop position                           | 000        |
| 7           | Back Y offs   | Selection: -080~+120 dot                              |            |

# SBGRCO

|               | Repeat the previous label when error occurs        | Enable   |
|---------------|----------------------------------------------------|----------|
| Error reprint | When the error occurs and the printing stops, this |          |
|               | function will reprint the label which was          |          |
|               | interrupted.                                       |          |
|               | Selection: Enable, Disable                         |          |
|               | Set the cancel mode                                | Page     |
| Cancel mode   | This function allows users to cancel printing      | complete |
|               | immediately or after completing a label            |          |
|               | Selection: Page complete, immediate                |          |

#### 5.2.4 Test

| Parameter           | Explanation                                                       |
|---------------------|-------------------------------------------------------------------|
| Print Configuration | Print all the printer configurations                              |
| Print test          | Print the programmed file to verify if the printer works properly |
| Label calibration   | Calibrate the label                                               |
| Color Dump mode     | Print the Dump mode information                                   |
| Cutter              | Cutter function test                                              |

### 5.2.5 Memory

| Parameter    | Explanation                                                 |
|--------------|-------------------------------------------------------------|
| Free size    | Shows the available memory size on SD card and SDRAM        |
|              | List the stored forms, images and fonts in SD card and      |
| List         | SDRAM.                                                      |
| <b>₽</b>     | Delete the stored forms, images and fonts in SD card and    |
| Delete file  | SDRAM.                                                      |
| A            | Clear all the stored forms, images and fonts in SD card and |
| Clear memory | SDRAM                                                       |

#### 5.2.6 Form

| Parameter    | Explanation                                                                                                    |
|--------------|----------------------------------------------------------------------------------------------------|
| Run the form | Execute the form stored in the SD card or SDRAM                                                                        |
| Auto form    | This function allows users to run automatically the selected form stored in memory when users re-power on the printer. |

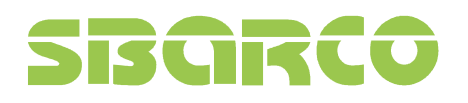

### 5.2.7 Warning message

| Icon                   | Explanation                                                        |
|------------------------|--------------------------------------------------------------------|
| Δ                      | Form in SD card or SDRAM is not found.                             |
| <b>W</b> No form found | Check if the files are exactly stored in the memory device         |
| Δ                      | Image in SD card or SDRAM is not found.                            |
| W No Image found       | Check if the image is exactly stored in the memory device          |
| Μ                      | Font in SD card or SDRAM is not found.                             |
| V No font found        | Check if the font is exactly stored in the memory device           |
| Μ                      | Firmware files are not stored in the SD card when updating the     |
| V No F/W found         | firmware.                                                          |
| Δ                      | Battery is not installed in the printer when setting time and date |
| V No Batt. found       | Check if the battery power runs out or not installed well          |
| Μ                      | Wrong password is entered                                          |
| Password error         | Enter the correct password to modify the protected parameters      |
| Δ                      | Printer cannot write the data to SD card                           |
| SD lock                | Unlock the SD card                                                 |
| Μ                      | Cutter is not installed on printer when execute the cutter test    |
| V No cutter found      |                                                                    |
| Δ                      | SD card in not installed in printer when updating the printer      |
| V No SD found          | Check if printer is well inserted in printer                       |
| Δ                      | Cutter jams when execute the cutter test                           |
| U Cutter jam           | Check if the labels stick in cutter                                |
| Μ                      | Ethernet module is not installed in printer                        |
| No Ether found         | Check if the Ethernet module is installed or well installed        |
| Δ                      | Internal flash ROM is full                                         |
| U Flash ROM Full       | Delete un-necessary files to store the current files               |

# SBGRCO

#### 5.2.8 Printer status

| Icon                 | Status description                                            |
|----------------------|---------------------------------------------------------------|
| Feed                 | Feeding the label                                             |
| Cancel               | Cancel the current printing job.                              |
| Pause                | Pause the current printing job.                               |
| Wait peel            | Wait to peel the printed label to print the next label        |
| <b>@!</b>            | Wait to press the feed button to print next label.            |
| Wait on demand       | (*This function is available only on sending the command)     |
|                      | Save the change of parameters to printer                      |
| Value saved          |                                                               |
| â                    | Catch the data from communication port and send to printer to |
| Gascii Dumpping data | print out.                                                    |
| <b>1</b>             | Press the "Feed" button to calibrate the label.               |
| Push to cal          | (*This function is available on "Label Cal")                  |

Note: Only the T4 model which installed with the LCD screen can show the functions this in chapter.

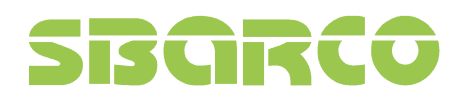

## 6. Troubleshooting

### 6.1 LCD error message

| LCD Displayed     |                 | Possible problem             | Resolution                               |  |
|-------------------|-----------------|------------------------------|------------------------------------------|--|
| 3                 |                 | Improper sensor type         | Ensure the sensor type, reflective or    |  |
| 0                 | Label gap out   |                              | see-through, is selected correctly       |  |
|                   |                 | Label senor cable is         | Reconnect or tighten up the sensor       |  |
|                   |                 | disconnected or loose        | cable                                    |  |
|                   |                 | Sensor windows are dirty     | Clean the receiver sensors and           |  |
|                   |                 |                              | emitter sensor                           |  |
|                   |                 | Improper media sensor        | Adjust the media sensor to correct       |  |
|                   |                 | position                     | position                                 |  |
|                   |                 | Load the continuous label,   | Load the correct media or set the        |  |
|                   |                 | but the label type is set to | label type to current using media        |  |
|                   |                 | Gap/notch or Mark type       | type                                     |  |
| $\bigotimes$      |                 | Label runs out               | Reload new media roll                    |  |
| $\mathbf{\nabla}$ | Label out       |                              |                                          |  |
| $\bigotimes$      |                 | Ribbon runs out              | Reload new ribbon roll                   |  |
| U                 | Ribbon out      | Ribbon roll is not loaded    | Ensure the ribbon supply and take        |  |
|                   |                 | correctly                    | up core are fixed correctly              |  |
| $\otimes$         |                 | Printer cover is open        | Close the printer cover                  |  |
| 0                 | Cover open      |                              |                                          |  |
| $\otimes$         |                 | Firmware update fails        | Re-update the firmware                   |  |
|                   | Update fail     |                              |                                          |  |
| $\bigotimes$      |                 | TPH cable is disconnected    | Connect the TPH cable                    |  |
| 0                 | TPH fail        | TPH is faulty damaged        | Replace a new TPH                        |  |
|                   |                 | Firmware update fails.       | Re-update the firmware                   |  |
| V                 | Check sum error |                              |                                          |  |
| 0                 |                 | Cutter is not installed when | Check if cutter is installed in printing |  |
| V                 | No cutter found | printing                     |                                          |  |
| 0                 |                 | Cutter jams when printing    | Check if labels stick in cutter          |  |
| S                 | Cutter jam      |                              |                                          |  |

Note: Only the T4 model which installed with the LCD screen can show the functions this in chapter. All the problems occur will be shown on Flashing the Cancel button in red.

## 7. Specifications

## 7.1 T4 series general specifications

| Model             | Τ4                                                         | T4e                         |  |  |
|-------------------|------------------------------------------------------------|-----------------------------|--|--|
| Resolution        | 203/300 dpi                                                | 203/300 dpi                 |  |  |
| Print mode        | Direct Thermal/Thermal Transfer                            |                             |  |  |
| CPU               | 32-bit                                                     | CPU                         |  |  |
| Memory            | RAM: 8MB SDRAM                                             | RAM: 8MB SDRAM              |  |  |
|                   | ROM: 4MB Flash ROM                                         | ROM: 4MB Flash ROM          |  |  |
|                   | Expendable slot for SD card (up                            | Flash ROM expandable to 8MB |  |  |
|                   | to 4GB)                                                    |                             |  |  |
|                   | Flash ROM expandable to 8MB                                |                             |  |  |
| Print speed       | 200 dpi 1 to 4 ips/                                        | /300 dpi 1 to 3 ips         |  |  |
| Max. print length | 150" (38                                                   | 310mm)                      |  |  |
| Print width       | 4.1" (1)                                                   | 04mm)                       |  |  |
| Sensor type       | Moveable see-through and                                   | Moveable reflective sensor  |  |  |
|                   | reflective sensor                                          | Ribbon sensor               |  |  |
|                   | Label sensor                                               | Cover open sensor           |  |  |
|                   | Ribbon sensor                                              |                             |  |  |
|                   | Cover open sensor                                          |                             |  |  |
| Display           | Backlight LCD display 128x64                               | N/A                         |  |  |
|                   | dots                                                       |                             |  |  |
| Control panel     | 4 multi-functional keys 4 functional keys                  |                             |  |  |
|                   | 4 status LED light                                         | 4 status LED light          |  |  |
|                   | 1 error LED light                                          | 1 error LED light           |  |  |
| Media             | Maximum label width: 4.33" (110r                           | nm)                         |  |  |
|                   | Minimum label width: 0.59" (15mr                           | m)                          |  |  |
|                   | Maximum roll diameter: 5" (127m                            | m)                          |  |  |
|                   | Core diameter: 1.0" (25.4mm)                               |                             |  |  |
|                   | Media thickness: 0.002" (0.06mm) to 0.0075" (0.2mm)        |                             |  |  |
|                   | Media type: Continuous, die-cut, tag, fan-fold, black mark |                             |  |  |
| Ribbon            | OD: 1.535" (39mm)                                          |                             |  |  |
|                   | Max length: 100m                                           |                             |  |  |
|                   | Width: 1.0" (25.4mm) to 4.3" (110mm)                       |                             |  |  |
|                   | ID: 0.5" (12.7mm)                                          |                             |  |  |

|                   | Ribbon type: Wax, wax/resin, resin                                                          |                                         |  |  |  |
|-------------------|---------------------------------------------------------------------------------------------|-----------------------------------------|--|--|--|
| Interfaces        | Serial port-RS-232                                                                          | Serial port-RS-232                      |  |  |  |
|                   | USB master port                                                                             | USB master port                         |  |  |  |
|                   | USB slave port                                                                              | USB slave port                          |  |  |  |
|                   | Ethernet port 10/100Mbps                                                                    | Ethernet port 10/100Mbps                |  |  |  |
|                   | (option)                                                                                    | (option)                                |  |  |  |
| 1D barcodes       | Code39 standard or extended, C                                                              | Code39 with check digit, Code93,        |  |  |  |
|                   | Code128 UCC, Code128 auto A,B,                                                              | C modes, Codabar, EAN8, EAN8/13         |  |  |  |
|                   | 2&5 digit add-on, EAN13, Interleave                                                         | d 2 of 5, Interleaved 2 of 5 with check |  |  |  |
|                   | digit, Interleaved 2 of 5 with human                                                        | readable check digit, UCC/EAN 128,      |  |  |  |
|                   | UPC A, UPC A 2&5 digit add-on, U                                                            | PC E, UPC E 2&5 digit add-on, UPC       |  |  |  |
|                   | Interleaved 2 of 5, Code11                                                                  |                                         |  |  |  |
| 2D barcodes       | Data Matrix, MaxiCode, PDF417, QF                                                           | R code                                  |  |  |  |
| Fonts             | 5 internal expandable bitmap fon                                                            | ts (alpha-numeric)                      |  |  |  |
|                   | 2 internal expandable bitmap fon                                                            | ts (numeric only)                       |  |  |  |
|                   | Downloadable soft font                                                                      | Downloadable soft font                  |  |  |  |
|                   | 4 directions: 0, 90, 180, 270 degr                                                          | 4 directions: 0, 90, 180, 270 degrees   |  |  |  |
| Image             | PCX, Direct binary graphic                                                                  |                                         |  |  |  |
| Options           | T4 Peeler kit                                                                               | T4e Peeler kit                          |  |  |  |
|                   | T4 Cutter T4e Cutter                                                                        |                                         |  |  |  |
|                   | Ethernet module Ethernet module                                                             |                                         |  |  |  |
|                   | Expansion memory card                                                                       | Expand card with battery                |  |  |  |
| Power             | Switching power adapter                                                                     |                                         |  |  |  |
|                   | Input: 100 to 240V, 1.8A, 50~60H                                                            | łz                                      |  |  |  |
|                   | Output: 24V, 2.5A                                                                           |                                         |  |  |  |
| Audio             | Beep sound when error occurs                                                                | N/A                                     |  |  |  |
| Real Time Clock   | Factory default                                                                             | Battery board card                      |  |  |  |
| Environment       | Operation: 5°C to 45°C (40°F to 1°                                                          | 12.9°F)                                 |  |  |  |
|                   | Storage: -20 $^\circ\!\mathrm{C}$ to 50 $^\circ\!\mathrm{C}$ (-4 $^\circ\!\mathrm{F}$ to 12 | 21.9°F)                                 |  |  |  |
| Humidity          | Operation: 10% to 90% non conc                                                              | Operation: 10% to 90% non condensing    |  |  |  |
|                   | Storage: 5% to 95% non condens                                                              | Storage: 5% to 95% non condensing       |  |  |  |
| Printer dimension | Width: 200.00mm (7.83")                                                                     | Width: 200.00mm (7.83")                 |  |  |  |
|                   | Length: 263.19mm (10.36")                                                                   |                                         |  |  |  |
|                   | Height: 188.29mm (7.41")                                                                    |                                         |  |  |  |
|                   | Weight: 2KG                                                                                 |                                         |  |  |  |
| Certification     | CE, FCC class B, CB, CCC                                                                    | CE, FCC class B, CB, CCC                |  |  |  |

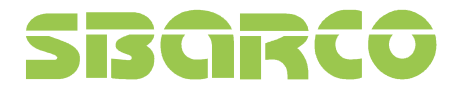

## 7.2 Universal Serial Bus (USB) port pin assignment

Connector type: Type A and B

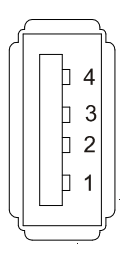

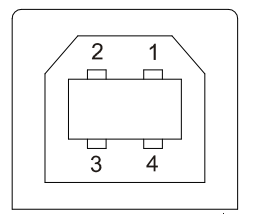

USB A (Master)

USB B (Slave)

| Pin | Function |
|-----|----------|
| 1   | VBUS     |
| 2   | D-       |
| 3   | D+       |
| 4   | GND      |

Note: Master VBUS provides +5V max current 500mA. Slave VBUS is N/C. For more information about USB, please visit the website: <u>www.usb.org</u>.

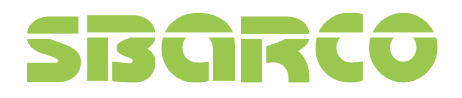

## 7.3 Serial port pin assignment

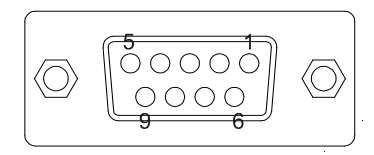

| Pin | Printer side |  |
|-----|--------------|--|
| 1   | N/C          |  |
| 2   | TXD          |  |
| 3   | RXD          |  |
| 4   | DSR          |  |
| 5   | GND          |  |
| 6   | DTR          |  |
| 7   | CTS          |  |
| 8   | RTS          |  |
| 9   | +5V          |  |

Note: Serial port provides +5V max current 500mAh

Note: Serial port is available on T4 model

## 7.4 Ethernet module port pin assignment

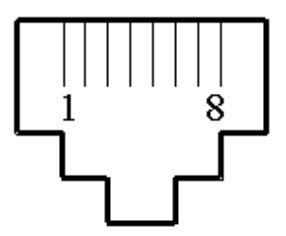

| Pin | Signal |
|-----|--------|
| 1   | Tx+    |
| 2   | Tx-    |
| 3   | Rx+    |
| 6   | Rx-    |

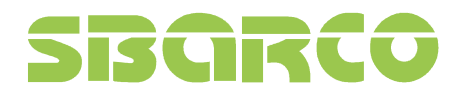

## Appendix A

### Standalone operation on T4 and T4e

SBARCO provides users to operate the T4 series printer alone without connecting PC to print labels by using normal USB interface keyboard or scanner. Especially, users can select whenever any form stored in printer's memory or SD card to print through the LCD monitor on T4

This section shows the way how to operate the standalone operation on T4 and T4e.

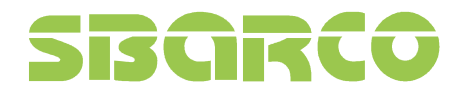

### Description of keyboard

With normal keyboard, T4 could be executed standalone operation without connecting PC. The description of keyboard function is as below:

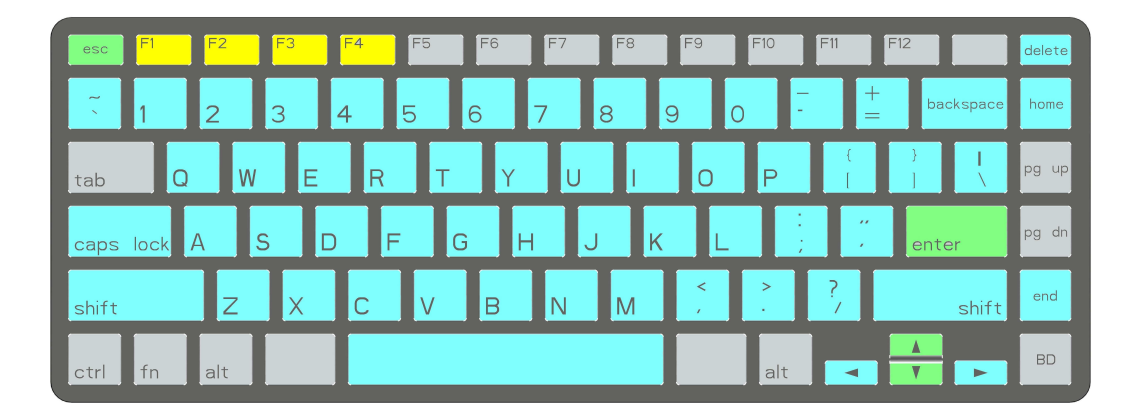

| Printer Status | Main Menu | Sub Menu | Key functoin | Description           |
|----------------|-----------|----------|--------------|-----------------------|
| Ready          |           |          | F1           | Enter / Exit LCD Menu |
|                |           |          | F4           | Feed                  |
| Brinting       |           |          | F2           | Cancel printing job.  |
| Frinting       |           |          | F3           | Pause printing job.   |

| Printer Status      | Main Menu                 | Sub Menu                                                   | Key functoin               | Description |
|---------------------|---------------------------|------------------------------------------------------------|----------------------------|-------------|
| Form Operation FORM | RUN THE FORM<br>AUTO FORM |                                                            | Data                       |             |
|                     |                           | ESC<br>Caps Lock<br>Left Shift<br>Right Shift<br>Backspace |                            |             |
|                     |                           |                                                            | Home                       | Control Key |
|                     |                           |                                                            | End                        |             |
|                     |                           |                                                            | $\leftarrow$ $\rightarrow$ |             |
|                     |                           |                                                            | Num Lock                   |             |

| Printer Status | Main Menu                                | Sub Menu      | Key functoin | Description                |
|----------------|------------------------------------------|---------------|--------------|----------------------------|
|                |                                          |               | 1            | Scroll up.                 |
|                | MENTLETTEN                               |               | $\downarrow$ | Scroll down.               |
|                | MENUTIEN                                 |               | ESC          | Return to last menu level. |
|                |                                          |               | Enter        | Etner menu item.           |
|                |                                          |               | 1            | Scroll up.                 |
|                | CETTINC                                  |               | $\downarrow$ | Scroll down.               |
|                | SETTING                                  |               | ESC          | Return.                    |
|                |                                          |               | Enter        | Save                       |
|                | DATE ↑ Scroll up.<br>TIME ↓ Scroll down. | DATE          | 1            | Scroll up.                 |
|                |                                          | S croll down. |              |                            |
|                | USER SETUP                               | PASSWORD      | ESC          | Return.                    |
|                |                                          |               | Enter        | Save / Next setting item.  |
|                |                                          | DARKNESS      | *            | Add Value                  |
|                |                                          | PRINT WIDTH   |              | Add Value                  |
|                |                                          | PRINT X OFFS  |              | Paduaa Valua               |
| I CD Menu      | PRINT SETUP                              | PRINT YOFFS   | ¥            | incurre value              |
| LCD Michu      |                                          | TPH Y OFFS    | FSC          | R eutro                    |
|                |                                          | BACK Y OFFS   | LSC          | Keuun                      |
|                |                                          |               | Enter        | Save                       |
|                |                                          |               | Linei        | Save                       |
|                |                                          | PRINT CONFIG  |              |                            |
|                |                                          | PRINT TEST    | . ↑          | Add item                   |
|                | TEST                                     | LABEL CAL.    |              |                            |
|                |                                          | DUMPMODE      |              |                            |
|                |                                          | CUTTER        | $\downarrow$ | Next item                  |
|                |                                          | FREE SIZE     |              |                            |
|                | MEMORY                                   | LIST          |              |                            |
|                |                                          | DELETE FILES  | ESC          | Return                     |
|                |                                          | CLEAR MEMORY  |              |                            |
|                | FORM                                     | RUN THE FORM  |              |                            |
|                | i Oravi                                  | AUTO FORM     | Enter        | Select / Run funtcion.     |
|                | F/W UPDATE                               |               |              |                            |

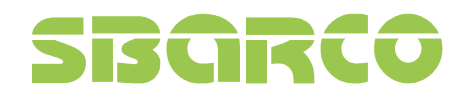

## Form making in T4

#### 1. Create a new blank label

| 1.                                                                                                    | 1                       |
|----------------------------------------------------------------------------------------------------|-------------------------|
| New Label                                                                                                    |                         |
| Ogen                                                                                                    |                         |
|                                                                                                    |                         |
| est label.bdw<br>I-components shipping.bdw<br>I-RTC-parking.bdw<br>I test1.bdw<br>ShiHu.bdw<br>ShiHu.bdw<br>sdw<br>ft.Windows\Temporary Interne | t Files\(               |
| g                                                                                                    | g.<br>New Label<br>Open |

### 2. Select "form" type and press Finish button

| arDrawer 4 inch 200 dpi (PEPL) (複件 1), LPT1:<br>arDrawer 4 inch 200 dpi (PEPL), LPT1:<br>harco T4 200 dpi (PEPL), LPT1:                                                                                        |                     |
|----------------------------------------------------------------------------------------------------|---------------------|
| barco T4 200 dpi (PEPL) (複件 1), USB002<br>barco T4 200 dpi (PEPL) (複件 2), USB004<br>barco T4 200 dpi (PEPL) (複件 3), USB003<br>barco T4 200 dpi (PEPL) (複件 4), USB005<br>barco T4 200 dpi (PEPL) (複件 5), USB005 |                     |
| Sbarco 14 200 dpi (PEPL) (複件 6), USB007<br>Sbarco 14 200 dpi (PEPL) (複件 6), USB007<br>Sbarco 14 200 dpi (PEPL), USB002<br>Sbarco 14e 200 dpi (PEPL), USB002                                                    |                     |
| Sbarco T4 200 dpi (PEPL) (復件 6), USB007<br>Sbarco T4 200 dpi (PEPL), LPT1:<br>Sbarco T4e 200 dpi (PEPL), USB002                                                                                                |                     |
| Sbarco T4 200 dpi (PEPL) (復件 6), USB007<br>Sbarco T4 200 dpi (PEPL), LPT1:<br>Sbarco T4 200 dpi (PEPL), USB002                                                                                                 | Document Properties |

# SBGRCO

Ver:2.2

### 3. Edit a form

| B B       | larDr                                     | awer - [Form-Shipping 3]                          | A R R M A R R R                               | A REAL PROPERTY AND    |                |
|-----------|-------------------------------------------|---------------------------------------------------|-----------------------------------------------|------------------------|----------------|
|           | Eile                                      | <u>E</u> dit <u>V</u> iew <u>D</u> esign <u>A</u> | <u>Arrange I</u> ools <u>W</u> indow <u>H</u> | lelp                   | _ <i>B</i> ×   |
|           | 3                                         |                                                   | ା 🖾 🤊 ୯ 🔍 🖓 🔂 1                               | 44% 🖌 💾 🔠 🧒            |                |
|           |                                           | 1                                                 | • B I U A                                     |                        |                |
| 围         | $I_{\underline{i}}^{a} I_{\underline{i}}$ | 54 46 66 66 F                                     |                                               |                        |                |
| annan T   |                                           | Form-Shipping 3                                   |                                               |                        | 15             |
|           | in                                        | °<br>Abababababababababababab                     |                                               |                        |                |
| · 1<br>∭≝ | 0. n. n. n. n. n. n. n. n. n. n. n. n. n. | ABC                                               | C Techn                                       | ology                  |                |
| 國<br>+    | dadad.                                    |                                                   |                                               | 0,                     |                |
|           | ملمطيم                                    | COMMODITY                                         |                                               |                        |                |
|           | ملمامام                                   | MODEL NO.                                         |                                               | \$                     |                |
|           | hahaha                                    | QUANTITY                                          |                                               | PCS                    | []<br>[]<br>[] |
|           | 2 minut                                   | Q.C.                                              | SALES                                         | SUPERVISOR             | 4              |
|           | marter                                    |                                                   |                                               |                        |                |
|           | Intata                                    |                                                   |                                               |                        | 6              |
|           | 11111                                     | •                                                 |                                               |                        |                |
| 49        | Sbar                                      | co T4 200 dpi (PEPL) (複件 1) <                     | USB002, 200 dpi> X: 3.583 Y: 1                | L385 (in) "For Help, p | ress F1"       |

4. Enter the "Text" or Barcode in editing field

| 🛺 BarDr                     | awer - [Form-Shipping 3*]                         | And Income in the owner of                   |                                                   |                  |
|-----------------------------|---------------------------------------------------|----------------------------------------------|---------------------------------------------------|------------------|
| Eile                        | <u>E</u> dit <u>V</u> iew <u>D</u> esign <u>A</u> | rrange <u>I</u> ools <u>W</u> indow <u>H</u> | elp                                               | - <del>2</del> × |
|                             |                                                   | ि 🚨 🤊 ୯ 🔍 📿 🔂 1                              | 44% 🖌 📅 🏢 🔁 🧒                                     |                  |
|                             | 1 (m. 1962) (m. 1962)                             |                                              |                                                   |                  |
|                             | From China 28                                     |                                              |                                                   |                  |
|                             |                                                   | 2                                            | 3 1                                               | 4 1 5 1 8 1 4    |
| T                           | <u></u>                                           |                                              | ala balada bababahahahahahahahahahahahahahahahaha |                  |
|                             | ARC                                               | Techn                                        | alogy                                             |                  |
| 國二                          | ADU                                               |                                              | ulugy                                             |                  |
| + 1                         |                                                   |                                              |                                                   |                  |
| $^{\prime}$                 |                                                   | Ŧ                                            |                                                   | 7 通              |
|                             | COMMODITY                                         | lext                                         |                                                   |                  |
| S International Contraction | *                                                 |                                              |                                                   | -> H             |
| a lul                       | MODEL NO.                                         | 12345 🗏                                      |                                                   |                  |
| ala.                        |                                                   | T                                            |                                                   | -                |
| huh                         | QUANTITY                                          | lext                                         | PCS                                               |                  |
| 14.1                        | 0.0                                               | SALES                                        | SUPERVISOR                                        |                  |
| tilit.                      | 4.0.                                              | UNLED                                        |                                                   | -                |
| h.d.                        |                                                   |                                              |                                                   | 576<br>1107      |
|                             |                                                   |                                              |                                                   | 6                |
| hala                        |                                                   |                                              | J                                                 | 6                |
| (m)                         |                                                   |                                              |                                                   | *                |
| Char                        | * 1 1 1 1 1 1 1 1 1 1 1 1 1 1 1 1 1 1 1           | ISB002 200 dpia X-1 254 V-0                  | 1000 (in) "For Help r                             | vers F1"         |
|                             | and a subscript to me by (indiff 1) so            |                                              | i or rielp, k                                     |                  |

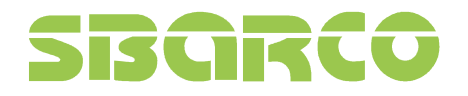

5. Click twice on the "Text", select "Keyboard input" in Source field.

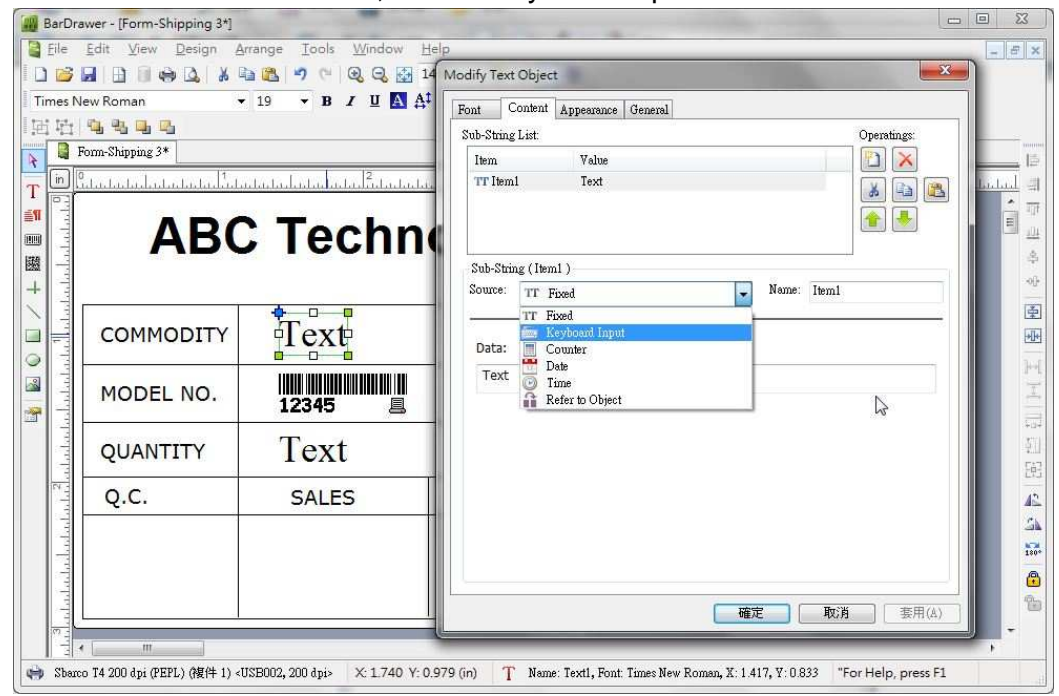

6. Enter the prompt text would like to be shown on LCD monitor. Enter also the max. characters.

| es N         | Jew Roman - |                | Sub-1      | String List:<br>m Value<br> lem1 XXXXXXXXX  |                 | Operatings: |
|--------------|-------------|----------------|------------|---------------------------------------------|-----------------|-------------|
| بليملم لململ | ABC         | C Techno       | Sou<br>Sou | o-String (Item1 )<br>arce: 🔤 Keyboard Input | 🗙 Name: Itemi   |             |
| hadadhad.    | COMMODITY   | Text           | Pr         | ompt text for this variable field:          | (Prompt Maximum | Chars: 15)  |
| alahala      | MODEL NO.   | 12345 <b>E</b> |            | Maximum number of characters:               |                 |             |
| hadad        | QUANTITY    | Text           | н          | vizontal Alignment*                         |                 |             |
| والمليمانية  | Q.C.        | SALES          | SI         | o Justified                                 | •               |             |
| لمطملما      |             |                |            |                                             | 確定 取消           | ] (         |

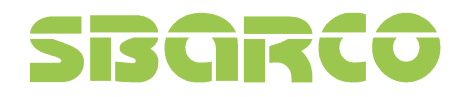

7. Follow the last step for the other variable text.

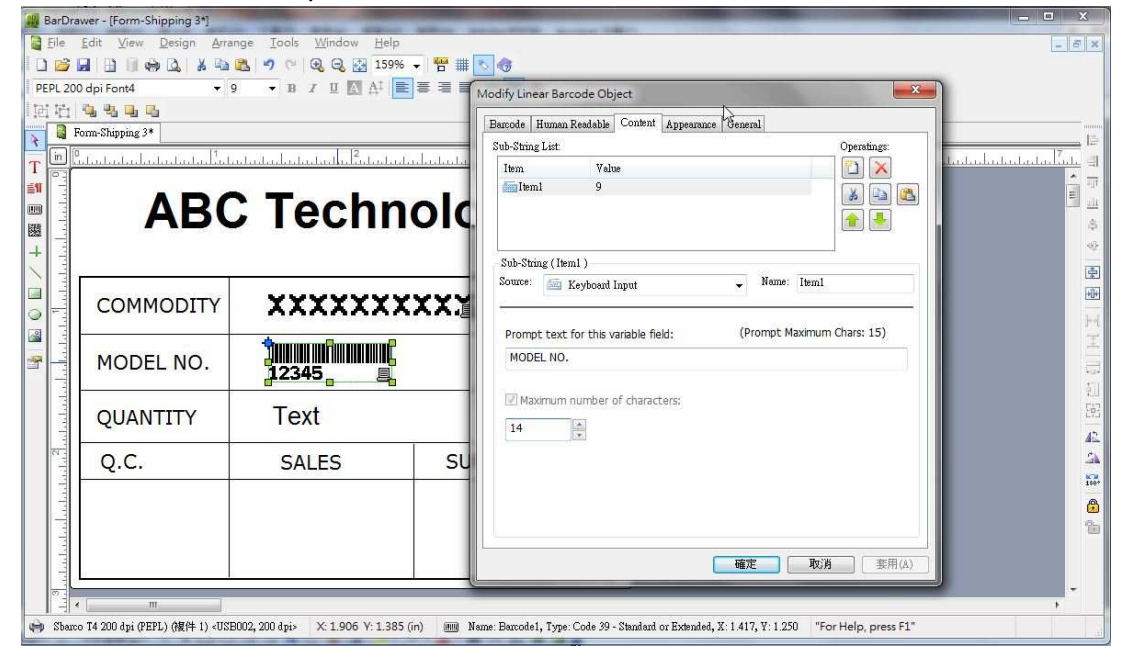

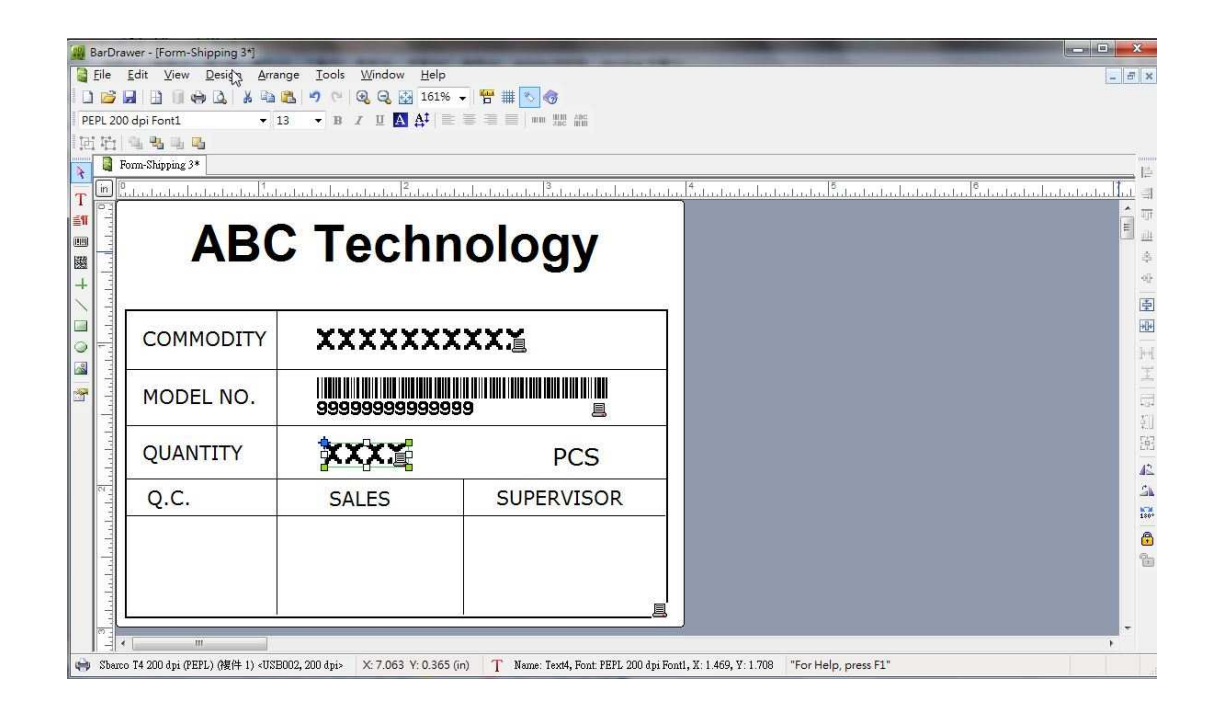

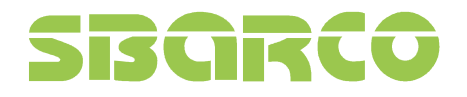

8. Press "Print" button to modify the form name

| Sbarco T4 200 d<br>dy<br>rco T4 200 dpi (PI<br>8002<br>dpi | pi (PEPL) (複件<br>EPL)                                                                      | 1), 👻 🐖                                                                                      | Print to File View File<br>Speed: 3 ips<br>Darkness: 8                                               |
|------------------------------------------------------------|--------------------------------------------------------------------------------------------|----------------------------------------------------------------------------------------------|----------------------------------------------------------------------------------------------------|
| dy<br>rco T4 200 dpi (Pi<br>3002<br>I dpi                  | EPL)                                                                                       |                                                                                              | Speed: 3 ips<br>Darkness: 8                                                                          |
|                                                            |                                                                                            |                                                                                              | Mode: 🧇 Thermal Transfer                                                                             |
|                                                            |                                                                                            |                                                                                              | Preview                                                                                              |
| ipping label                                               |                                                                                            | Modify                                                                                       |                                                                                                    |
| ot Text                                                    | Object Name                                                                                |                                                                                              |                                                                                                    |
| IODITY                                                     | item1                                                                                      |                                                                                              | \$                                                                                                   |
| LNO.                                                       | item1                                                                                      | 1                                                                                            |                                                                                                    |
| ITITY                                                      | item1                                                                                      | *                                                                                            |                                                                                                    |
| e Quantity<br>le Copies:                                   |                                                                                            |                                                                                              | Print Head<br>Name: 4.00 x 3.00 in<br>Page: 4.00 x 3.000 (inch)                                      |
|                                                            | hipping label<br>pt Text (<br>dODITY 1)<br>EL NO. 1<br>ITITY 1<br>e Quantity<br>ge Copies: | hipping label pt Text Object Name AODITY Item1 EL NO. Item1 ITITY Item1 e Quantty ge Copies: | hipping label Modify  pt Text Object Name AODITY Item1 EL NO. Item1 ITITY Item1 e Quantty ge Copies: |

### 9. Modify the form name

| Automatic for | m recall                                 |
|---------------|------------------------------------------|
| User Define   | Shipping label                           |
|               | The name may be up to 8 characters long. |

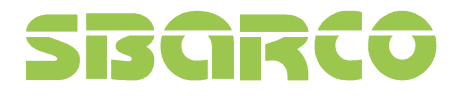

10. After modifying the form name, press "Download" and "Save" to load the form to memory device.

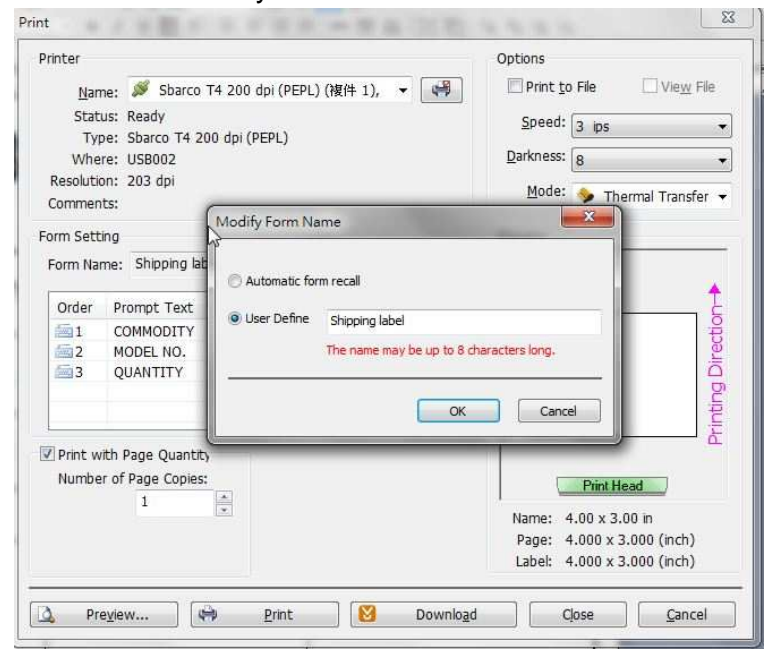

11. There 3 ways you could store the form into Printer's: RAM, Flash ROM or SD card.

| 60 A   |                                      |                                                                                                    |                                                                                             |                                                                                            |                                                                                            |
|--------|--------------------------------------|----------------------------------------------------------------------------------------------------|---------------------------------------------------------------------------------------------|--------------------------------------------------------------------------------------------|--------------------------------------------------------------------------------------------|
| nter's | Flash ROM                            | -                                                                                                    |                                                                                             |                                                                                            |                                                                                            |
| nter's | RAM<br>SD Card                       |                                                                                                    |                                                                                             |                                                                                            |                                                                                            |
| iter's | Flash ROM                            |                                                                                                    |                                                                                             |                                                                                            |                                                                                            |
| th: [  | F:\PEPL                              |                                                                                                    |                                                                                             | ]                                                                                          | Browse                                                                                     |
| e: [   | Shipping label. frm                  | 1                                                                                                    |                                                                                             |                                                                                            |                                                                                            |
|        | nter's<br>nter's<br>nter's<br>ith: [ | nter's RAM<br>nter's SD Card<br>nter's Flash ROM<br>ith: F:\PEPL<br><sup>16:</sup> Shipping label, frm | nter's RAM<br>nter's SD Card<br>nter's Flash ROM<br>with: F:\PEPL<br>16: Shipping label.frm | nter's RAM<br>nter's SD Card<br>nter's Flash ROM<br>http://FEPL<br>16: Shipping label. frm | nter's RAM<br>nter's SD Card<br>nter's Flash ROM<br>ith: F:\PEPL<br>16: Shipping label.frm |

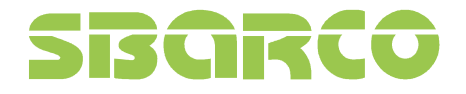

12. The form could be also stored in PC or SD card inserted in PC

| Select Store Me       | edia                                 | ×      |
|-----------------------|--------------------------------------|--------|
| Choose the            | nedia of printer to store the form : |        |
| Printer               | 's Flash ROM 👻                       |        |
| Ownload (a Save Path: | s SD card format)                    | Browse |
| File Name:            | Shipping label.frm                   |        |
| c                     | <u>OK</u> <u>C</u> ance              |        |

13. After downloading the form into the printer's flash ROM, check the FORM LIST in memory of printer menu. The form name "Shipping label" will be shown in FORM list.

| FORM LIST        |
|------------------|
| R:แอปโป้ลขนมปัง  |
| F:Shipping label |
| <br>D:苹果面包       |
| 2/3              |

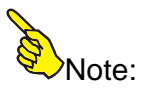

- ✓ This feature is available only on T4
- ✓ R: Form is stored in printer's SDRAM. The Form will disappear when printer's power is off
- ✓ F: Form is stored in printer's Flash ROM. The Form is saved in memory even power off the printer
- ✓ D: Form is stored in SD card.

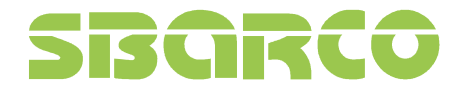

### 14. Select the form Shipping label in the menu of "RUN THE FORM"

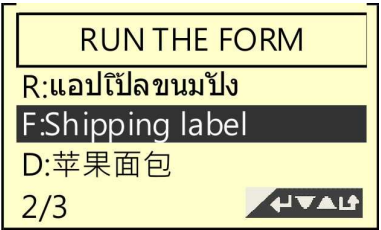

### 15. Follow the prompt text you set to enter the data from the keyboard:

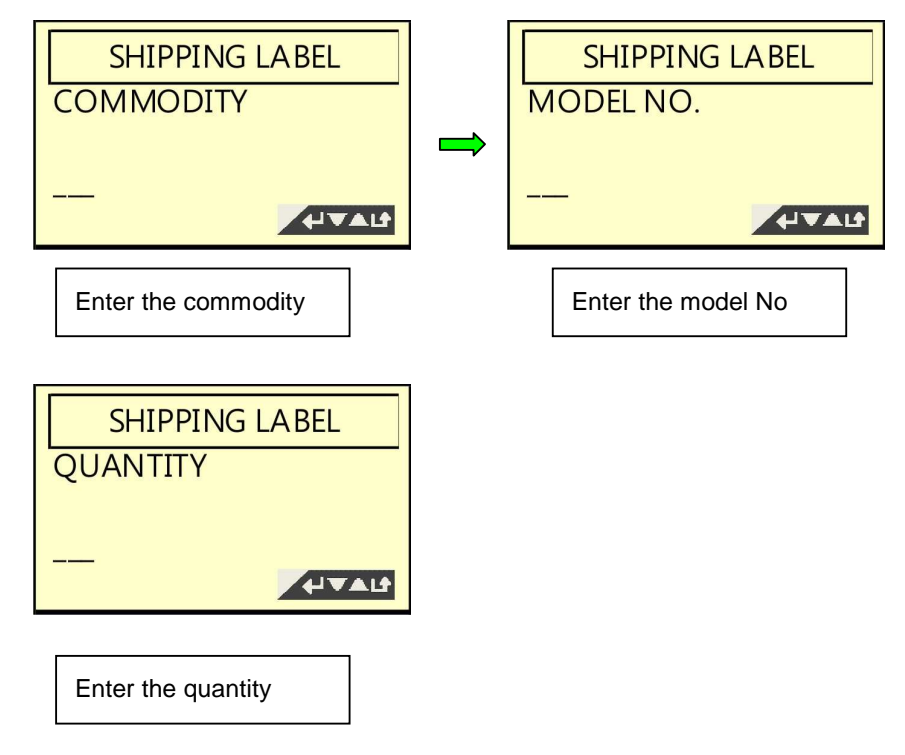

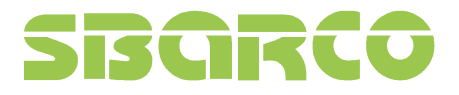

16. Then, the printer will print the label quantity you set, if you set already the print quantity.

| incer            |                                                                                                    |                            | Options                                                                                             |
|------------------|----------------------------------------------------------------------------------------------------|----------------------------|----------------------------------------------------------------------------------------------------|
| Nan              | ne: 🚿 Sbarco T4e                                                                                                 | e 200 dpi (PEPL), USB002 🔻 | Print to File Vie                                                                                   |
| Stat             | us: Ready                                                                                                    |                            | Speed: D inc                                                                                        |
| Ту               | e: Sbarco T4e 200                                                                                                | dpi (PEPL)                 | =p==== [2 ips                                                                                       |
| Whe              | re: USB002                                                                                                    |                            | Darkness: 7                                                                                         |
| Resolutio        | on: 203 dpi                                                                                                    |                            | Mode: 💊 Thermal Tra                                                                                 |
| Commen           | ts:                                                                                                    |                            |                                                                                                    |
| orm Sett         | ing                                                                                                    |                            | Preview                                                                                             |
| Form Na          | me: TESTFORM                                                                                                    | Mod                        | dify                                                                                                |
|                  | and the second second second second second second second second second second second second second second second |                            |                                                                                                    |
| Order            | Prompt Text                                                                                                    | Object Name                |                                                                                                    |
| <b>i</b>         | COMMODITY                                                                                                    | Item1                      |                                                                                                    |
| 2                | MODEL NO.                                                                                                    | Item1                      |                                                                                                    |
| i 3              | QUANTITY                                                                                                    | Item1                      |                                                                                                    |
|                  |                                                                                                    |                            |                                                                                                    |
|                  |                                                                                                    |                            |                                                                                                    |
| _                |                                                                                                    |                            |                                                                                                    |
| Print w          | ith Page Quantity                                                                                                |                            |                                                                                                    |
| Print w<br>Numbe | ith Page Quantity<br>r of Page Copies:                                                                           |                            | Print Head                                                                                          |
| Print w<br>Numbe | ith Page Quantity<br>r of Page Copies:                                                                           |                            | Print Head                                                                                          |
| Print w<br>Numbe | ith Page Quantity<br>r of Page Copies:<br>1                                                                      |                            | Print Head                                                                                          |
| Print w<br>Numbe | ith Page Quantity<br>r of Page Copies:<br>1                                                                      |                            | Print Head           Name:         4.00 x 3.00 in           Page:         4.000 x 3.000 (inclusion) |

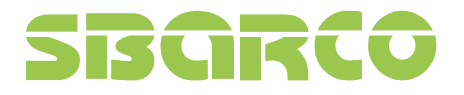

#### Form making in T4e (Scan to print)

#### 1. Create a new form

| arDrawer 4 inch 200 dpi (PEPL), LPT1:<br>barco T4 200 dpi (PEPL) (192.168.11.2), 192.168.11.2<br>barco T4 200 dpi (PEPL) (複件 1), USB002<br>barco T4 200 dpi (PEPL) (複件 2), USB004<br>barco T4 200 dpi (PEPL) (複件 4), USB003<br>barco T4 200 dpi (PEPL) (複件 4), USB005<br>barco T4 200 dpi (PEPL) (複件 5), USB006<br>barco T4 200 dpi (PEPL), LPT1:<br>barco T4e 200 dpi (PEPL), USB002 |                     |
|----------------------------------------------------------------------------------------------------|---------------------|
|                                                                                                    |                     |
| Туре                                                                                                    |                     |
| Iype<br>O Label 🔒                                                                                                    | Document Properties |

#### 2. Edit a label

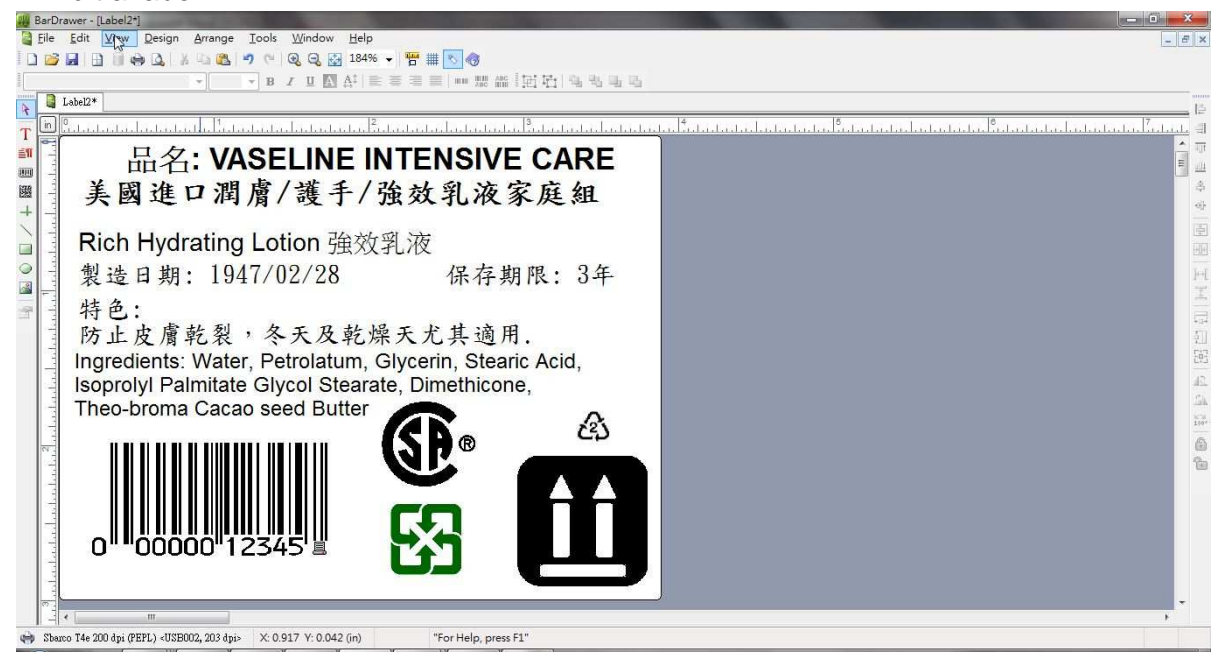

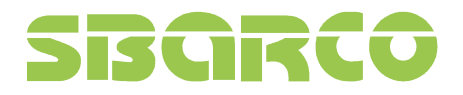

3. Click twice on barcode to set the Source "Keyboard Input"

| arcode   Huma                     | n Readable Content Appearan                                       | ce General         |                               |
|-----------------------------------|-------------------------------------------------------------------|--------------------|-------------------------------|
| Sub-String <u>L</u> ist:          |                                                                   |                    | Operatings:                   |
| Item                              | Value                                                             |                    |                               |
| ltem1                             | 99999999999                                                       |                    | 👗 🛋 健                         |
|                                   |                                                                   |                    |                               |
|                                   |                                                                   |                    |                               |
| Sub-String (I                     | teml )                                                            |                    |                               |
| Source:                           | Keyboard Input                                                    | 🗨 <u>N</u> ame: It | em1                           |
|                                   |                                                                   |                    |                               |
|                                   |                                                                   |                    |                               |
| <u>P</u> rompt tex                | t for this variable field:                                        | (Prompt Maxi       | mum Chars: 15)                |
| Prompt tex                        | t for this <mark>variable field:</mark><br>(EYBOARD               | (Prompt Maxi       | mum Chars: 15)                |
| Prompt tex                        | t for this variable field:<br>KEYBOARD                            | (Prompt Maxi       | mum Chars: 15)                |
| Prompt tex<br>SOURCE_H            | t for this variable field:<br>(EYBOARD<br>n number of characters: | (Prompt Maxi       | mum Chars: 15)                |
| Prompt tex<br>SOURCE_H            | t for this variable field:<br>(EYBOARD<br>n number of characters: | (Prompt Maxi       | mum Chars: 15)                |
| Prompt tex<br>SOURCE_F<br>Maximur | t for this variable field:<br>(EYBOARD<br>n number of characters: | (Prompt Maxi       | mum Ch <mark>a</mark> rs: 15) |
| Prompt tex<br>SOURCE_F            | t for this variable field:<br>(EYBOARD<br>n number of characters: | (Prompt Maxi       | mum Chars: 15)                |
| Prompt tex<br>SOURCE_H            | t for this variable field:<br>(EYBOARD<br>n number of characters: | (Prompt Maxi       | mum Chars: 15)                |
| Prompt tex<br>SOURCE_M<br>Maximum | t for this variable field:<br>(EYBOARD<br>n number of characters: | (Prompt Maxi       | mum Chars: 15)                |

4. In print, set the form as "Automatic form recall". The form name will be changed automatically to "AUTOFR"

| Name: Sharco T4e 200 dpi (PEPL) USB002 👻 🖼                                                            | Print to File                                               |
|----------------------------------------------------------------------------------------------------|-------------------------------------------------------------|
| Status: Ready<br>Type: Sbarco T4e 200 dpi (PEPL)<br>Where: USB002<br>Resolution: 203 dpi<br>Comments: | Speed: 3 ips<br>Darkness: 8<br>Mode: Mode: Thermal Transfer |
| Form Setting                                                                                          | Preview                                                     |
| Form Name: AUTOFR Modify                                                                              |                                                             |
| Order Prompt Text Object Na Modify Form Name                                                          |                                                             |
| Print with Page Quantity                                                                              | I<br>DFR<br>ame may be up to 8 characters long.             |
| Number of Page Copies:                                                                                | OK Cancel<br>Page: 4.000 x 3.000 (mch)                      |

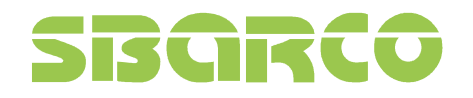

5. Save the Auto form in printer

| Choose the               | media of printer to store the form : |          |
|--------------------------|--------------------------------------|----------|
| Printer                  | 's Flash ROM                         |          |
|                          | -47                                  |          |
| Download (a              | is SD card format) 📩                 |          |
|                          |                                      | 1.0      |
| Save Path:               | D:\Sbarco\Bardrawer samples\Graphics | Browse,. |
| Save Path:<br>File Name: | D:\Sbarco\Bardrawer samples\Graphics | Browse,. |

- 6. When the Auto form is sent and saved in T4e printer, the light of FUNC key on panel will extinguishes. It means it is Auto Form mode. The Scanner with USB interface could be plugged into the printer for "Scan to Print' function.
- 7. Pressing "FUNC" key could quit the AUTO FORM mode, and light of FUNC key will be on. When repower the printer, it will enter automatically the AUOTO FORM mode.

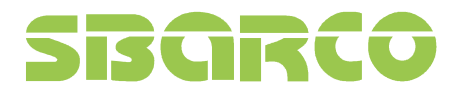

Ver:2.2